# 学費等手続サイト ペイアシスト PAY ASI-st の利用方法

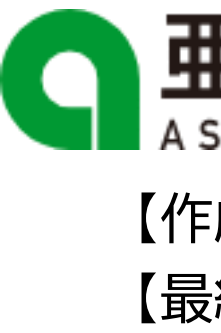

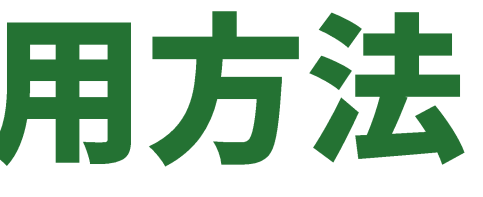

# 亜細亜:

【作成部署】財務部財務課 【最終更新】2024/3/13

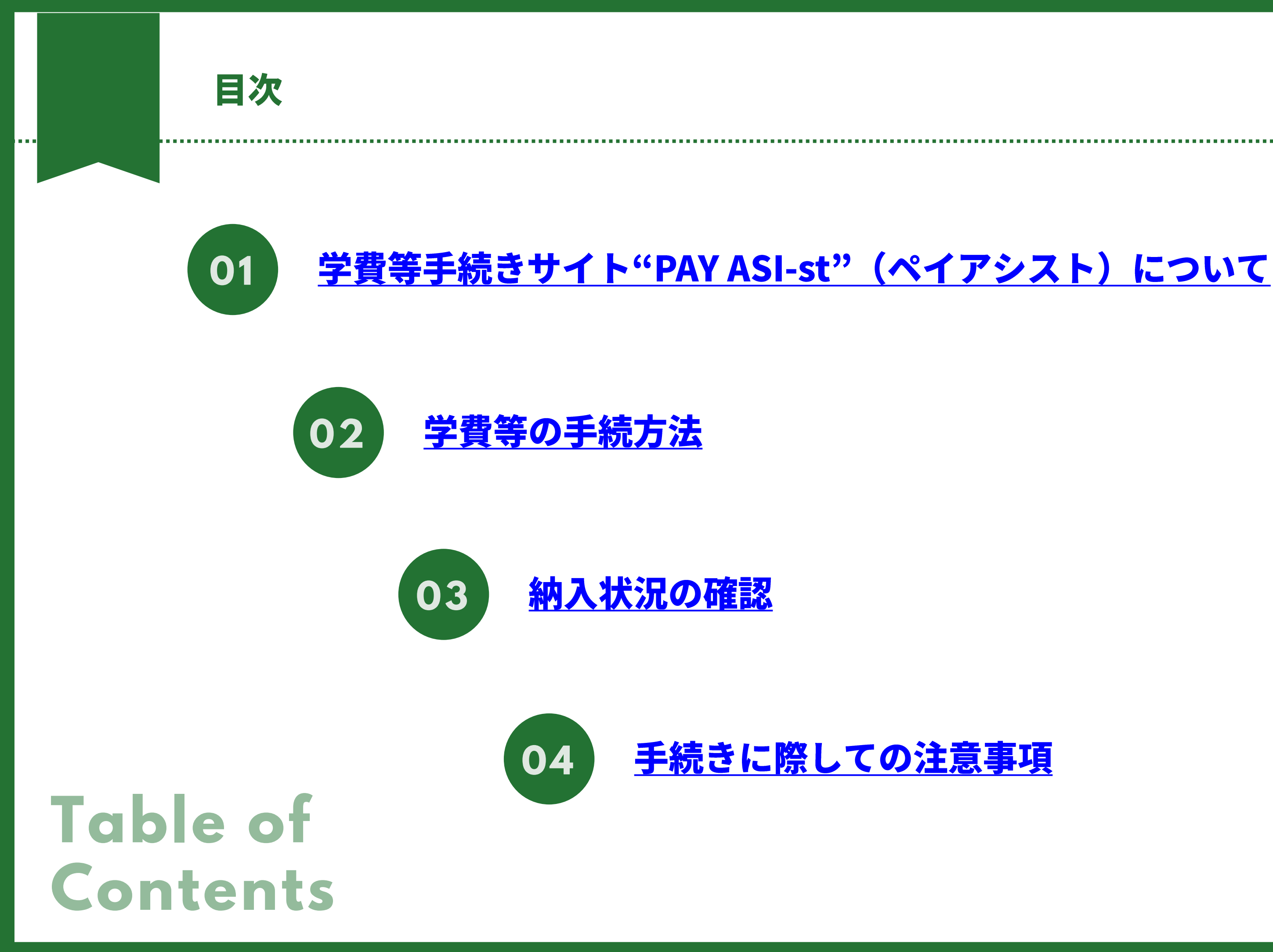

# 学費等手続サイトペイアシスト PAY ASI-st について

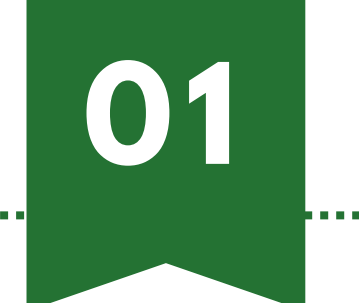

本学では2023年度秋学期より、在学生・学費負担者様の利便性向上を目的に新たに『学費等手続き サイト"PAY ASI-st"(ペイアシスト)』をWEBサイト上に開設いたしました。今後の学費や留学研修費 等のお支払いにつきましては、同サイトを通じての手続きに変更となります。

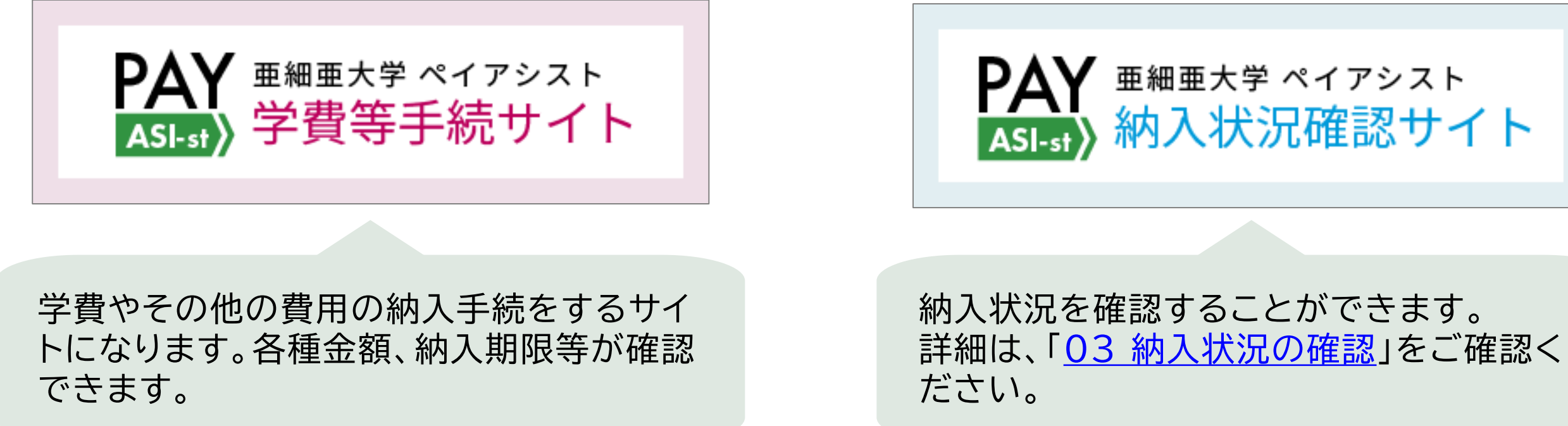

### PAY ASI-stサイトをご利用いただくために、以下の環境でのご利用を推奨いたします。

| PC                                                        | スマートフォン/タブレッ                                                         | ット                                                                                                    |
|-----------------------------------------------------------|----------------------------------------------------------------------|----------------------------------------------------------------------------------------------------|
| OS: Windows10,11<br>ブラウザ: Microsoft Edge<br>Google Chrome | iOS: 13~16<br>ブラウザ: Safari<br>Andrios OS:8~13<br>ブラウザ: Google Chrome | Prime Date<br>Prime Date<br>Prime Date Catholic<br>Prime Date Catholic<br>Prime Date<br>Prime Date |

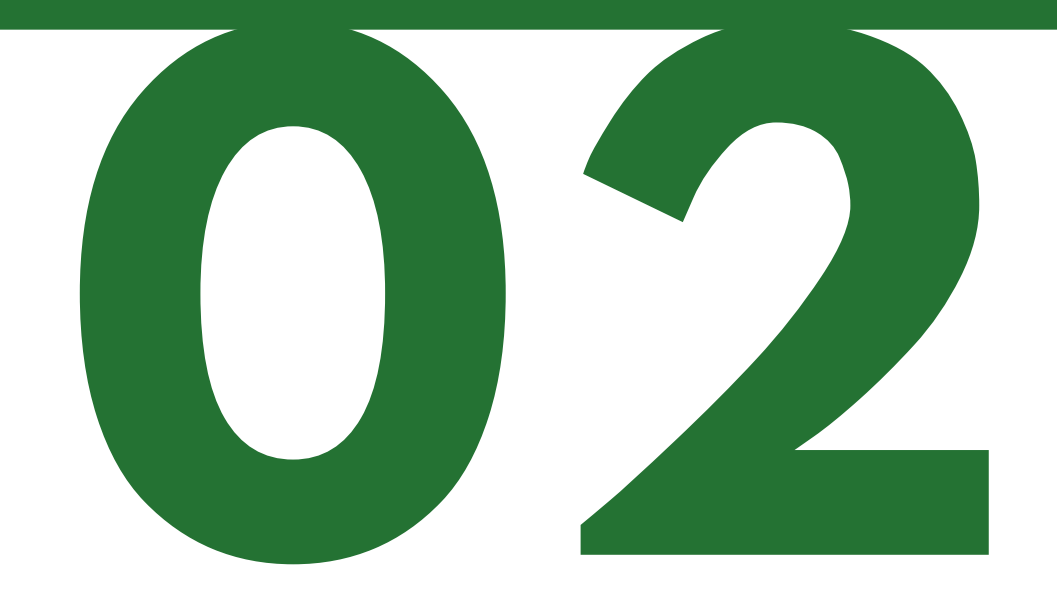

# 学費等の手続方法

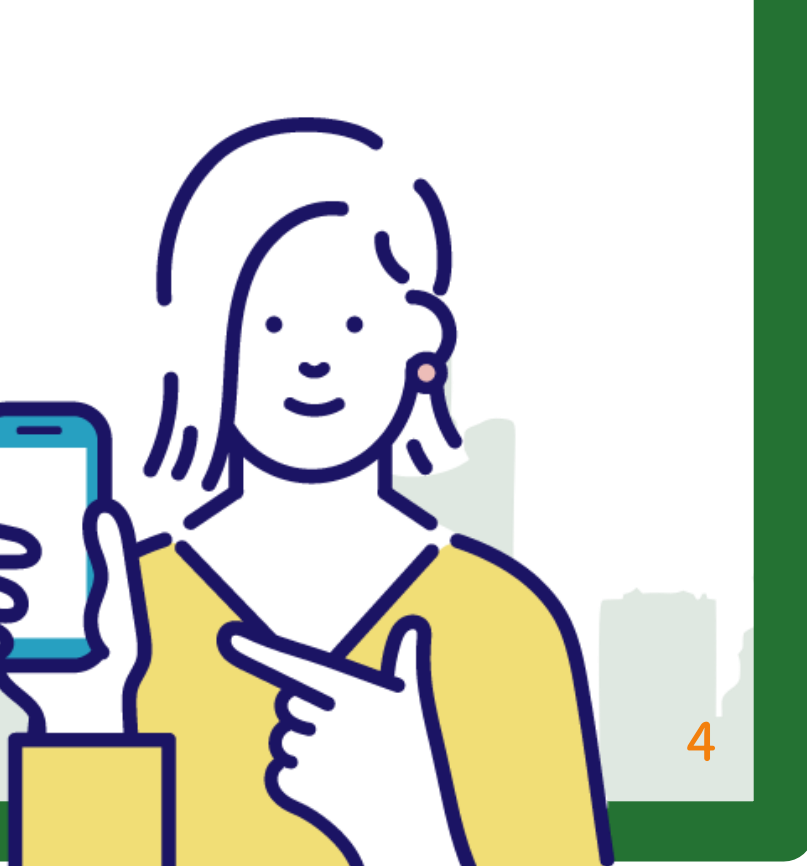

ログイン方法 01

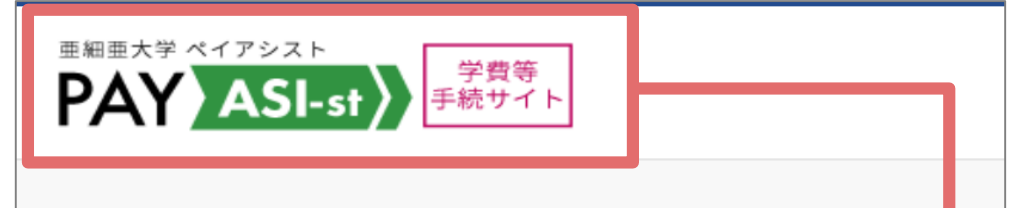

### 学生情報の入力

学生情報の確認をいたします。 学籍番号(7桁)と生年月日(8桁)を入力してください。

認証エラーの場合、以下の理由が考えられます。 ①入力情報の誤り→再度正しい情報をご入力くださ い。

②修学支援新制度対象者→金額が確定するまでログイ ンできません。

③特待生、スポーツ奨学生→金額確定するまでログイ ンできません。

④年間学費を納入済み→「納入状況確認サイト」の方 をご確認ください。

ログイン

### 学籍番号(7桁)

### 生年月日(8桁)

「PAY ASI-st(学費等手続サイト)」をクリックし、同サイト へ遷移する。

すので入り直してください。

学生情報入力

ログインID

パスワード

### ※ ロゴがピンク色ではなく水色の場合は別サイトとなりま

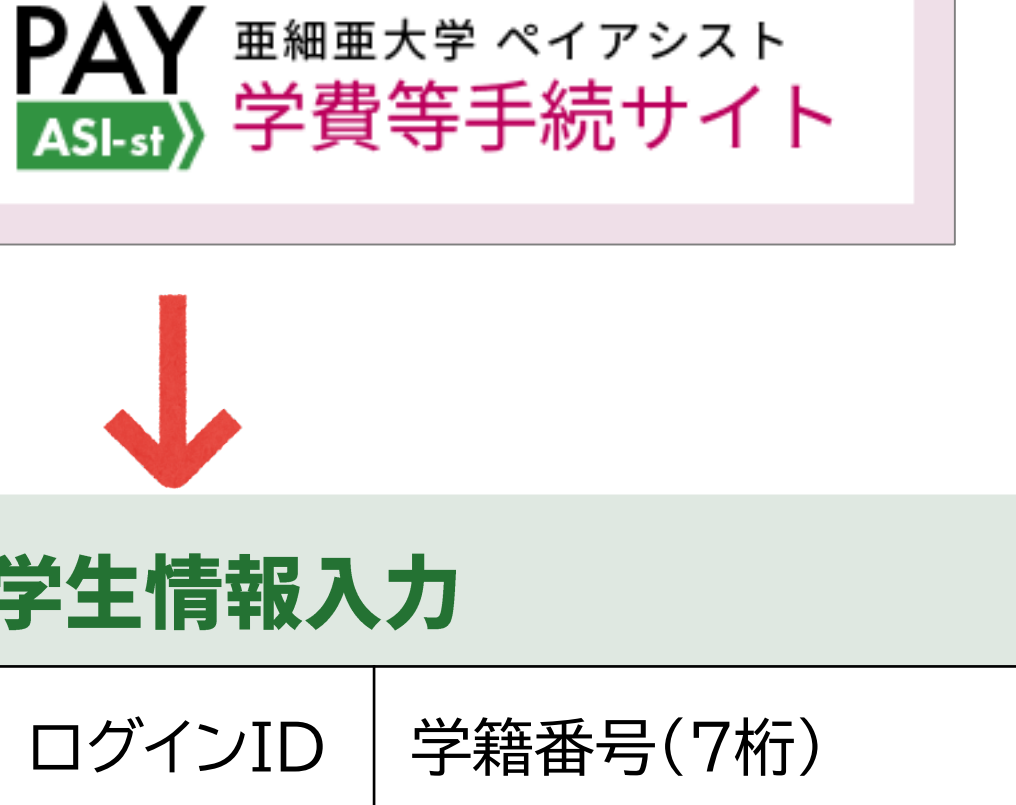

学籍番号(7桁)

生年月日(8桁)

※"/"は不要です。

5

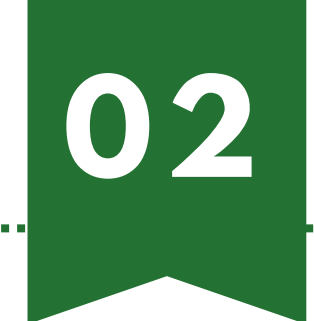

## 個人情報保護方針

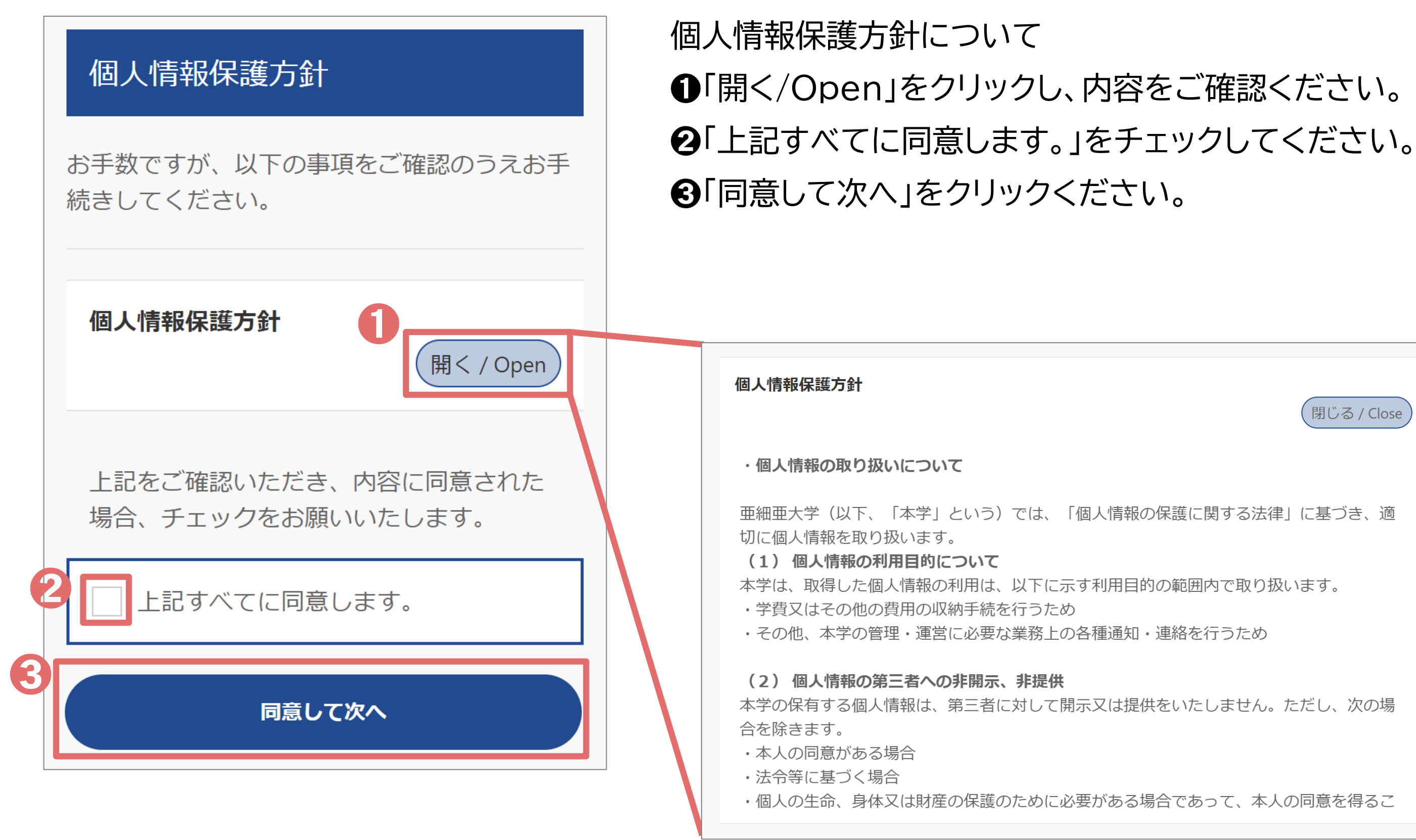

|           | 閉じる / Close |
|-----------|-------------|
| 保護に関する法律」 | に基づき、適      |
| の範囲内で取り扱い | ます。         |
| 連絡を行うため   |             |

 $\mathbf{03}$ 

## お支払内容の選択

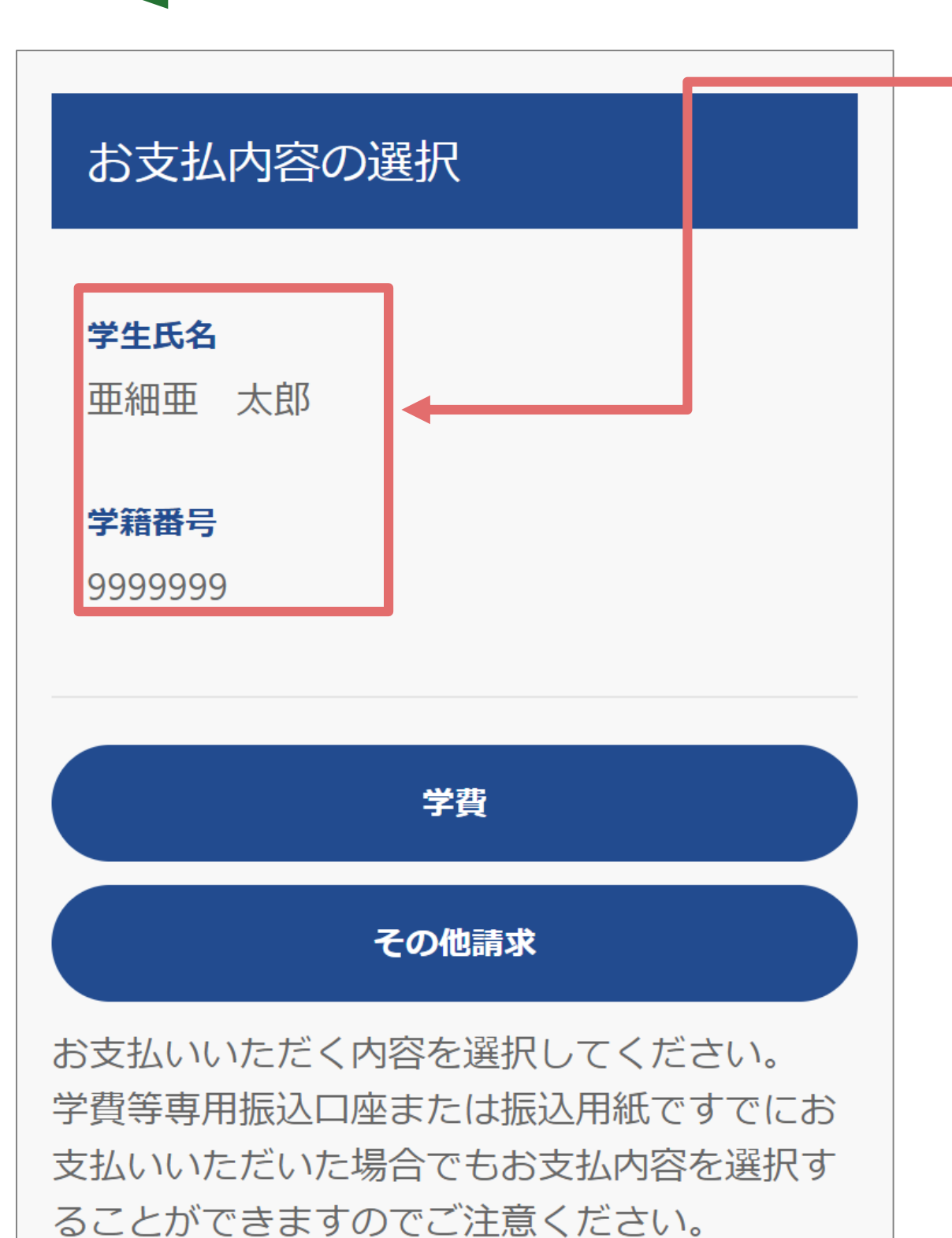

### 学生氏名・学籍番号に誤りがないかご確認ください。

### 学費

学費は、春学期は3月上旬、秋学期は9月上旬に大学ホー ムページにてお知らせいたしますのでご確認のうえお手 続きください。 学費納入方法:https://www.asia-

u.ac.jp/campuslife/fees/faculty.html

### その他請求

留学研修費やその他費用をお手続きする際に使用します。 請求がない場合は表示されません。 その他費用の納入期限は、別途案内がございます。

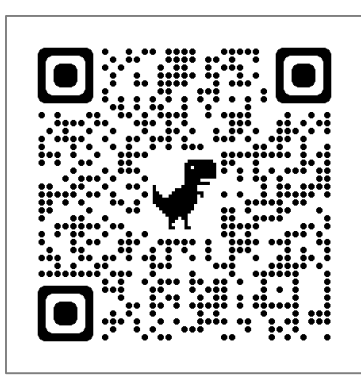

| 04 |
|----|
|    |

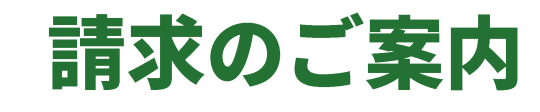

| <b>学生氏名</b><br>亜細亜 太郎                             |                                    |
|---------------------------------------------------|------------------------------------|
| <b>学籍番号</b><br>9999994                            |                                    |
| *費は、「一括」または「半期」<br>【下よりご選択のうえ、お支払(                | より納入方法をお選びいただけます。<br>ハ手続きを行ってください。 |
| 納入期限                                              | 2023年10月31日                        |
| ₫一括納入                                             |                                    |
| 請求内容                                              | 2023年度学費一括                         |
| 納入金額                                              | 1,048,500円                         |
|                                                   | 一括納入明細                             |
| 今霉水钼砷♪                                            |                                    |
| 請求内容                                              | 2023年度学費半期                         |
| 納入金額                                              | 538,500円                           |
|                                                   | 半期納入明細                             |
|                                                   |                                    |
|                                                   | ]人期限までに字質を納人することか難しい場合、延納の中<br>-   |
| 経済的事情等により、納<br>請をすることができます<br>決められた受付期間内に<br>にわます | 。<br>所定の手続きを行い、学長の許可をもって学費延納が認め    |

1年間の学費を一括納入する方法と、春学期分と秋学期分 の2回に分けて納入する方法があります。 ●「学費一括納入」または「学費半期納入」をチェックしてく ださい。(その他費用の場合は一括のみとなります。) ②「次へ」をクリックしてください。

## ※留学生、修学支援新制度利用者は半期ごとの納入となり ます。

※年間休学者は一括の納入となります。

| 約入並祖     |
|----------|
| 380,000円 |
| 130,000円 |
| 10,000円  |
| 3,500円   |
| 5,000円   |
| 10,000円  |
|          |

05

## お支払方法の選択

### お支払方法の選択

学生氏名

亜細亜 太郎

### 学籍番号

9999999

以下よりお支払方法をお選びください。

### <注意>

各決済手段に応じた事務手数料が発生します。(特にクレジッ トカードは2.35%(例:国際関係学部2年牛年額学費<R5年 度入学>1,088,500円の支払いでクレジットカードを利用した 場合、事務手数料は 25,580 円で支払総額(手数料含む) 1,114,080円となります)の事務手数料が発生しますのでご注 意ください。) クレジットカードは一括払いのみになります。

Pay-easyは100万円以下の支払の場合でのみご利用できます。

### 学費等専用振込口座

クレジットカード

Pay-easy

### 振込用紙出力(銀行窓口払い)

上記以外に教育ローンやFlywire(海外送金)をご検討の際は、 「振込用紙出力」から請求金額をご確認のうえ、各種サイトに てお手続きください。 ▶教育ローン:https://www.asia-

u.ac.jp/campuslife/scholarship/loan.html

► Flywire : asia-u.flywire.com

▶NTT スマートトレード 学費公共スマート払い (クレジット

カード): https://soukin.chocom.jp/cb/

PAY ASI-stサイトにログイン後、下記の(1)~(6)いずれ かの方法で納入のお手続きをしてください。 (1) 「学費等専用振込口座」を確認し、ATM・インターネット バンキングから振込 (2) クレジットカードを利用して収納代行業者(SMBC)

<u>GMO PAYMENT)経由で納入</u>

- (3) Pay-easy(ペイジー)を利用してATM・インターネット <u>バンキングから収納代行業者(SMBC GMO</u> PAYMENT)経由で納入
- (4) 振込用紙を印刷して銀行窓口で振込
- (5) 教育ローンを利用して納入
- (6) <u>Flywire(学校納入金収納代行サービス)を利用して海</u> 外から納入
- (7) クレジットカードを利用してNTTスマートトレード(学費 公共スマート払い)経由で納入

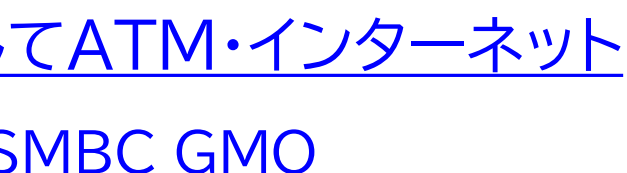

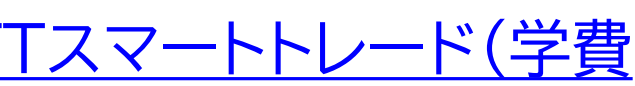

## 「学費等専用振込口座」を確認し、ATM・インターネットバンキング から振込

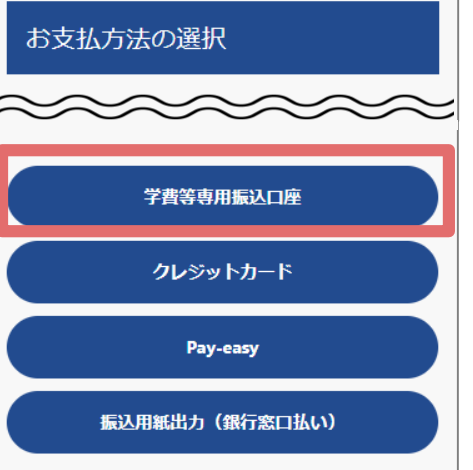

教育ローンやFlywire (海外送金)をご検討の際 は、「振込用紙出力」から請求金額をご確認の うえ、各種サイトにてお手続きください。 ▶教育ローン: https://www.asiau.ac.jp/campuslife/scholarship/loan.html ► Flywire : asia-u.flywire.com

### 振込先口座

### 学生氏名

亜細亜 太郎

### 学籍番号

9999993

この画面を保存いただき、以下の専用口座にATMやインターネットバ ンキングからお振込みください。 なお、以下の振込人情報を必ず入力しお振込みください。 専用口座の口座種別は【普通】です。 また、手数料が発生する場合は依頼人様負担となりますのでご注意く ださい。

| 振込人情報  | A1079999993ፆን <sup>°</sup> ፆ |  |
|--------|------------------------------|--|
| 支払方法   | 学費等専用振込口座                    |  |
| 請求内容   | 2023年度秋学期学費                  |  |
| 支払期日   | 2023年10月31日                  |  |
| 銀行番号   | 0009                         |  |
| 銀行名    | 三井住友銀行                       |  |
| 支店番号   | 763                          |  |
| 支店名/種別 | 中央支店/普通預金                    |  |
| 口座番号   | 1234567                      |  |
| 口座名義   | <b>ガク)アジアガクエン</b>            |  |
| 請求金額   | 538,500円                     |  |
|        |                              |  |

この画面を終了するには「ブラウザのタブ」を閉じてください。

「学費専用振込口座」をクリックすると、振込先等が表 示されます。この画面を保存し、ATM・インターネット バンキングにてお振込みください。 お振込みの際は必ず振込依頼人名を、右図赤枠内の とおり、【納入コード(A107)、学籍番号(7桁)、学生 カナ氏名】の順に行ってください。

※お手続きの際、振込用紙に印字された依頼人名を 入力できなかった場合は必ず財務課までご連絡く ださい。

※ 学費等専用振込口座は学生一人一人で口座番号が 異なります。必ず振込時に入力した口座番号が間違 いないかご確認のうえ、処理を完了させてください。

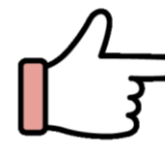

## クレジットカードを利用して収納代行業者(SMBC GMO PAYMENT) 経由で納入

| お支払方法の選択                                           |   |
|----------------------------------------------------|---|
| ~~~~~~                                             | : |
| 学費等専用振込口座                                          |   |
| クレジットカード                                           |   |
| Pay-easy                                           |   |
| 振込用紙出力(銀行窓口払い)                                     |   |
| 教育ローンやFlywire(海外送金)をご検討の際<br>は、「振込用紙出力」から請求金額をご確認の |   |

2

うえ、各種サイトにてお手続きください。 ▶教育ローン: https://www.asiau.ac.jp/campuslife/scholarship/loan.html ► Flywire : asia-u.flywire.com

| 学生氏名               |     | 学生氏名           |
|--------------------|-----|----------------|
| 亜細亜 太郎             |     | 重細亜 太郎         |
| 学籍番号               |     | 学籍番号           |
| 9999999            |     | 9999999        |
| お支払者氏名 必須          |     | **支払方法         |
| 亜細亜 花子             |     | クレジットカード (事務手) |
| お支払考氏タ(全角力十) 🛛 🗛 🤉 |     | お支払者氏名         |
|                    | 8   |                |
|                    |     | お支払者氏名(全角カナ)   |
|                    |     | アジア ハナコ        |
|                    |     | 請求內容           |
|                    | 12A | 2023年度学費半期     |
|                    | 厚る  | 支払期限           |
|                    |     | 2023年10月31日    |

ださい。

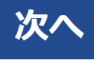

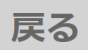

### 内容に誤りがないかご確認ください。

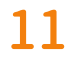

## クレジットカードを利用して収納代行業者(SMBC GMO PAYMENT) 経由で納入

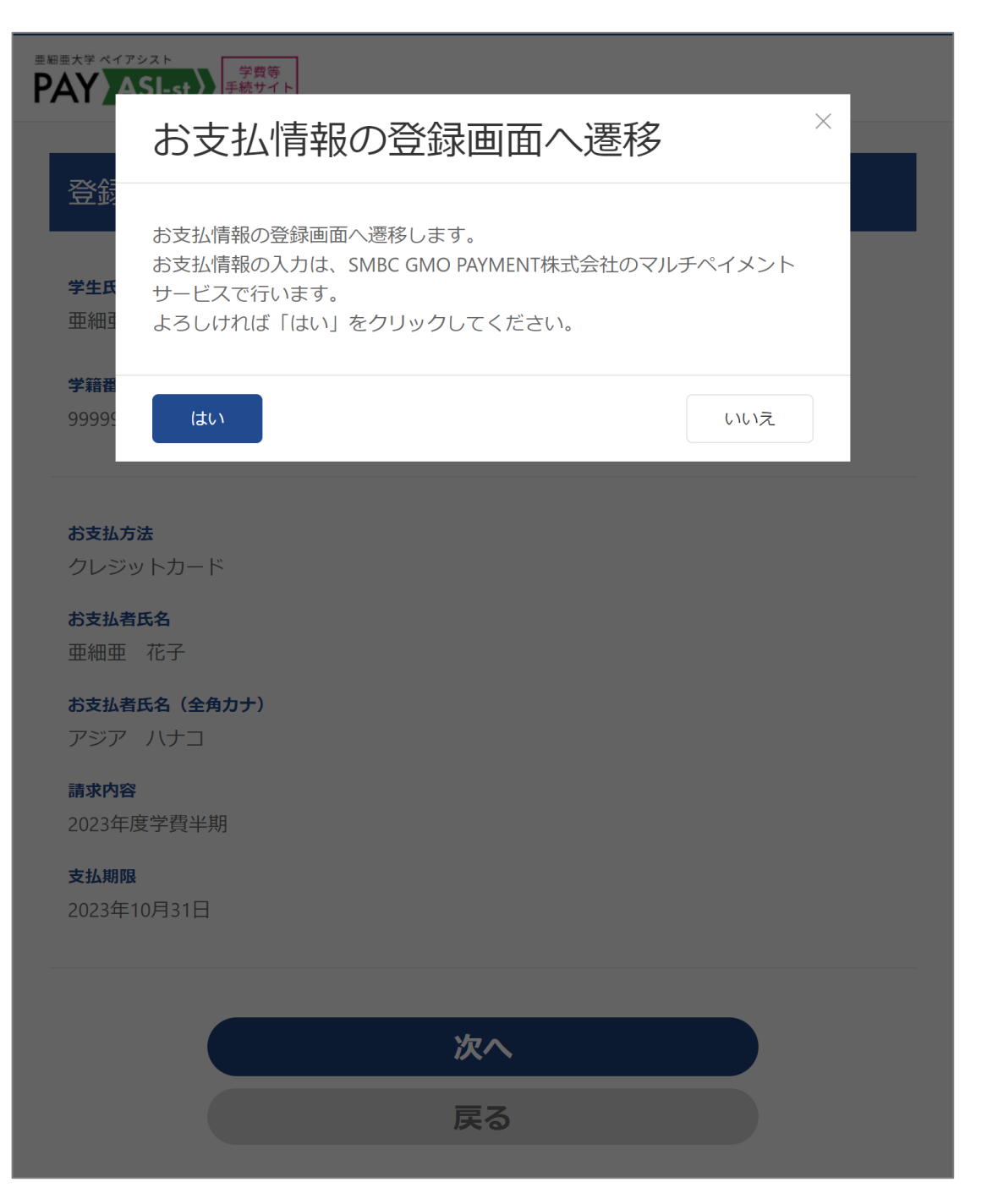

## 「はい」をクリックすると、SMBC GMO PAYMENTの外部サイトに遷移します。

| - | <u>クレジットカード詳細</u> |                                 |  |  |
|---|-------------------|---------------------------------|--|--|
|   | 利用可能な<br>クレジットカード | VISA / MASTER<br>American Expre |  |  |
|   |                   | ※各種カードのデヒ                       |  |  |
|   | 手数料               | <mark>2.35%</mark> (2024年3月     |  |  |
|   | 利用制限              | 1回の上限額: 1千7                     |  |  |

### / JCB ess / Diners Club

### ビットカードも利用可能

月1日現在)

万未満

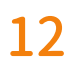

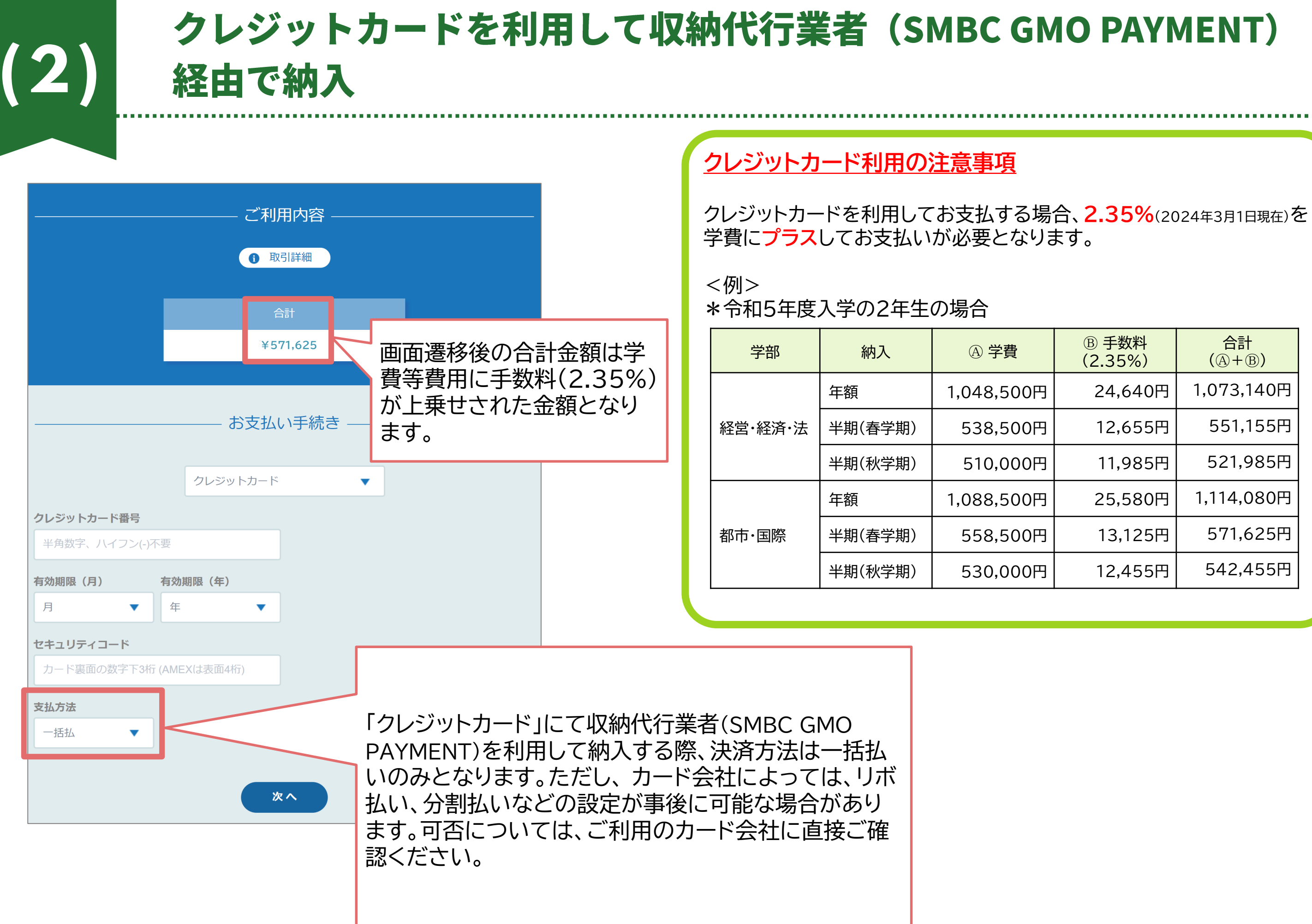

|    | ⑧ 手数料<br>(2.35%) | 合計<br>(爲+圖) |
|----|------------------|-------------|
| IJ | 24,640円          | 1,073,140円  |
| IJ | 12,655円          | 551,155円    |
| IJ | 11,985円          | 521,985円    |
| 3  | 25,580円          | 1,114,080円  |
| 3  | 13,125円          | 571,625円    |
| 3  | 12,455円          | 542,455円    |
|    |                  |             |

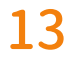

| 2)                              | クレジットカ・<br>経由で納入   | ードを利用 | <b>利して収納代行</b> | 業者(SMBC                                           |
|---------------------------------|--------------------|-------|----------------|---------------------------------------------------|
|                                 |                    |       |                | ご利用内容                                             |
|                                 | ご利用内容              |       |                | ● 取引詳細                                            |
|                                 |                    |       | さながデキフレ        | 合計                                                |
|                                 | <b>U</b> TASIRITAR |       | 次介小 じさると       | ¥571,625                                          |
|                                 | 合計                 |       |                |                                                   |
|                                 | ¥571,625           |       |                |                                                   |
|                                 |                    |       |                | お支払い手続きが完了しました。           決済手段         クレジットカード決済 |
|                                 | お支払い手続き            |       |                | 支払方法 一括払<br>クリージットカード来号 411111*******1111         |
|                                 |                    |       |                |                                                   |
|                                 | クレジットカード           | _     |                | サイトに戻る                                            |
| クレジットカード番号                      |                    |       |                |                                                   |
| 41****                          |                    |       |                |                                                   |
| <b>う効期限(月 / 年)</b><br>04 / 2030 |                    |       |                |                                                   |
|                                 |                    |       |                | ご利用内容                                             |
| <b>2キュリティコード</b><br>***         |                    |       |                | ● 取引詳細                                            |
|                                 |                    |       | 決済失敗すると        | 合計                                                |
| <b>支払万法</b><br>一括払              |                    |       |                | ¥571,625                                          |
|                                 |                    |       |                | お支払い手続きに失敗しました。                                   |
|                                 | 再入力 確定             |       |                | ヨルこれいにノゴード曲ちよいは文加ノゴ広が止しくのりません。                    |
|                                 |                    |       |                | 再入力                                               |

### 内容をご確認いただき、「確定」をクリックしてください。

※クレジットカード払い手続完了後のキャンセルについては財務課までお問い合わせください。 なお、お申し出のタイミングによってはご希望に添えない場合がございます。

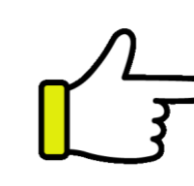

## MO PAYMENT)

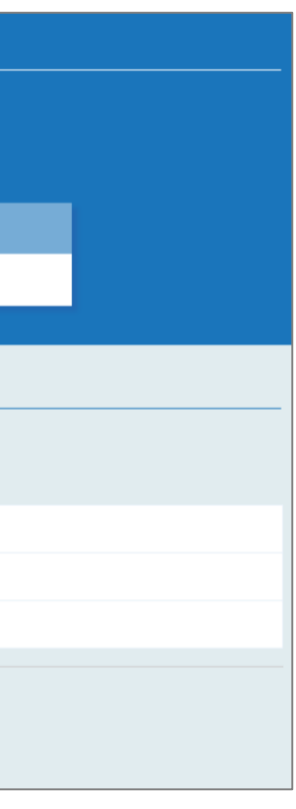

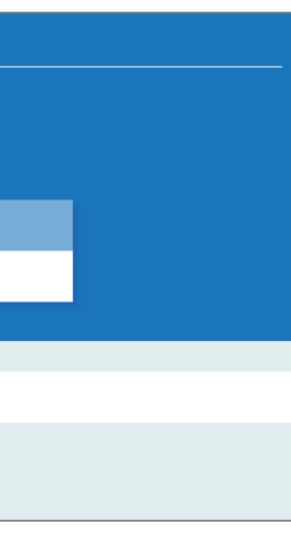

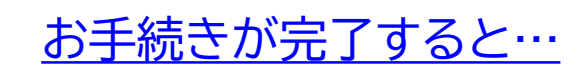

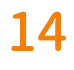

# Pay-easy (ペイジー)を利用してATM・インターネットバンキング から収納代行業者(SMBC GMO PAYMENT)経由で納入

| お支払方法の選択                                                                    |
|-----------------------------------------------------------------------------|
| ~~~~~~                                                                      |
| 学費等専用振込口座                                                                   |
| クレジットカード                                                                    |
| Pay-casy                                                                    |
| 振込用紙出力(銀行窓口払い)                                                              |
| 教育ローンやFlywire (海外送金) をご検討の際<br>は、「振込用紙出力」から請求金額をご確認の<br>うえ、各種サイトにてお手続きください。 |

u.ac.jp/campuslife/scholarship/loan.html

► Flywire : asia-u.flywire.com

| お支払者情報の登録                                       | 登録内容の確認                                         |
|-------------------------------------------------|-------------------------------------------------|
| <b>学生氏名</b><br>亜細亜 太郎<br><b>学籍番号</b><br>9999999 | <b>学生氏名</b><br>亜細亜 太郎<br><b>学籍番号</b><br>9999998 |
| <b>お支払者氏名 必須</b><br>亜細亜 花子                      | <b>お支払方法</b><br>Pay-easy(ペイジー                   |
| お支払者氏名(全角カナ) 必須                                 | <b>お支払者氏名</b><br>亜細亜 花子                         |
|                                                 | <b>お支払者氏名(全角カナ</b><br>アジア ハナコ                   |
| 次へ                                              | 請求内容<br>2023年度学費半期                              |
| 戻る                                              | <b>支払期限</b><br>2023年10月31日                      |

Pay-easyは100万円以下の送金時に 利用可能です。 お支払される口座名義の方の氏名を入力 ください。

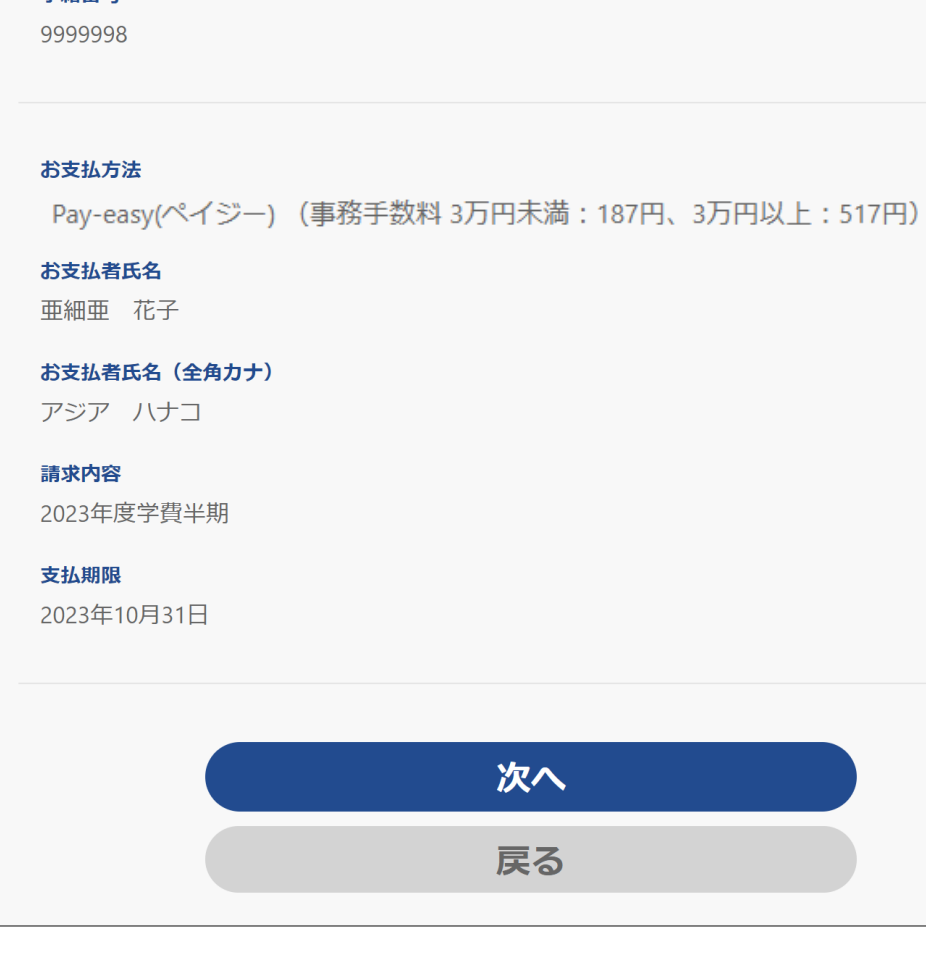

### 内容に誤りがないかご確認ください。

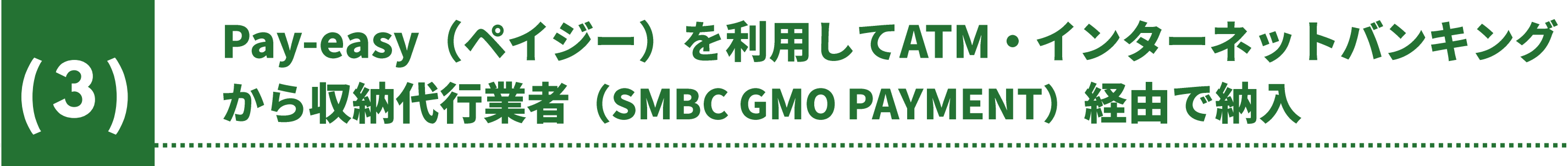

| PA                   | 学ペイアシスト<br>学費等<br>手続サイト                                                                                                    |   |
|----------------------|----------------------------------------------------------------------------------------------------|---|
| P                    | お支払情報の登録画面へ遷移                                                                                                    | ٦ |
|                      | <ul> <li>お支払情報の登録画面へ遷移します。</li> <li>お支払情報の入力は、SMBC GMO PAYMENT株式会社のマルチペイメント</li> <li>サービスで行います。</li> <li>よろしければ「はい」をクリックしてください。</li> </ul> | l |
| <del>ال</del> ا<br>S | (はい いいえ                                                                                                    |   |
|                      |                                                                                                    |   |
| đ                    | 支払方法                                                                                                    |   |
| F                    | ay-easy                                                                                                    |   |
| a<br>E               | <b>支払者氏名</b><br>詞細亜 花子                                                                                                    |   |
| ł                    | 支払者氏名(全角力 <b>ナ)</b>                                                                                                    |   |
| 5                    | アジア ハナコ                                                                                                    |   |
| Ē                    | <b>球内容</b>                                                                                                    |   |
| 2                    | 223年度学費半期                                                                                                    |   |
| 3                    | 达期限                                                                                                    |   |
| 2                    | 023年10月31日                                                                                                    |   |
|                      |                                                                                                    |   |
|                      |                                                                                                    |   |
|                      | 次へ                                                                                                    |   |
|                      | 戻る                                                                                                    |   |
|                      |                                                                                                    |   |
|                      |                                                                                                    |   |

## 「はい」をクリックすると、SMBC GMO PAYMENTの外部サイトに遷移します。

|              | ご利            | 用内容 ———      |                |
|--------------|---------------|--------------|----------------|
|              | 0 4           | 双引詳細         |                |
|              |               | 合計           |                |
|              | ¥5            | 30,517       |                |
|              | お支払           | い手続き ——      |                |
|              | Pay-easy (ペイミ | ÿ—) <b>▼</b> |                |
| 氏名 必須        |               | フリガナ 必須      |                |
| 亜細亜 花子       |               | アジア ハナコ      |                |
| 電話番号 必須      |               |              |                |
| メールアドレス 任意   |               |              |                |
| メールアドレス(確認用) |               |              |                |
|              |               | <b>次へ</b>    | 任意<br>をJ<br>のお |

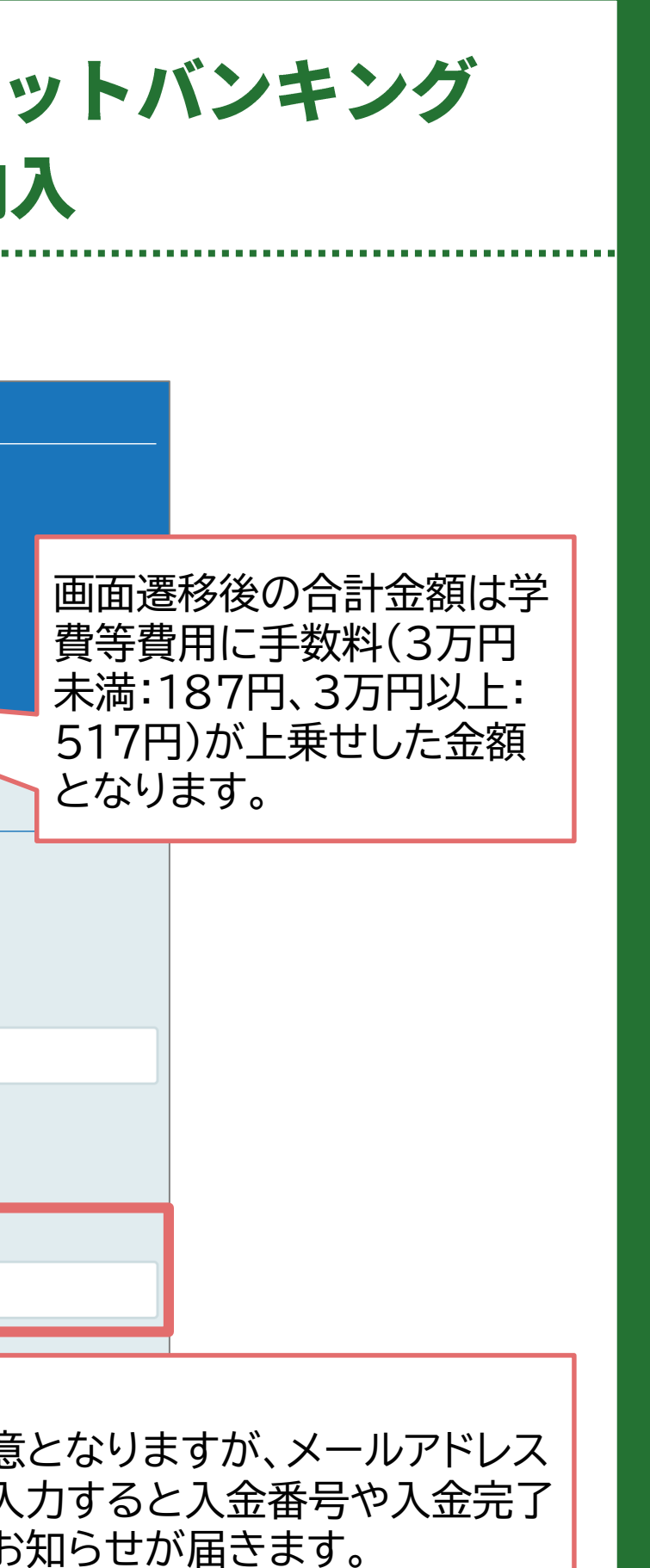

## Pay-easy(ペイジー)を利用してATM・インターネットバンキング から収納代行業者(SMBC GMO PAYMENT)経由で納入

|                    | ―― ご利用内容 ―――――――――――――――――――――――――――――――――――― |
|--------------------|-----------------------------------------------|
|                    | <b>①</b> 取引詳細                                 |
|                    | 合計                                            |
|                    | ¥530,517                                      |
|                    |                                               |
|                    | — お支払い手続き ————————                            |
|                    | Pay-easy (ペイジー)                               |
| 氏名                 | フリガナ                                          |
| 亜細亜 花子             | アジア ハナコ                                       |
| 電話番号               |                                               |
| 0422-36-3156       |                                               |
| メールアドレス            |                                               |
| zaimu@asia-u.ac.jp |                                               |
|                    |                                               |
|                    | 再入力 確定                                        |

 $(\mathbf{3})$ 

## 内容をご確認いただき、「確定」をクリック してください。

|                                                                                 | ご利用内容                                                                                     |              |          |
|---------------------------------------------------------------------------------|-------------------------------------------------------------------------------------------|--------------|----------|
|                                                                                 | 0 取引詳細                                                                                    |              |          |
|                                                                                 | 合計                                                                                        |              |          |
|                                                                                 | ¥530,517                                                                                  |              |          |
|                                                                                 | お支払い手続き                                                                                   |              |          |
| 銀行ATM(Pay-easy)お支払                                                              | い申し込みが完了しました。下記の手順でお支払(                                                                   | いください。       |          |
| 以下の番号をメモするか、<br>お支払いの際、収納機関番号<br>お持ちください。                                       | <b>このページを印刷してください。</b><br>号、お客様番号、確認番号が必要です。メモを取る                                         | か、このページを印刷して | 収約       |
| 収納機関番号<br>58091                                                                 |                                                                                           |              | をは       |
| お客様番号<br>EC24731334                                                             |                                                                                           |              | J⊒<br>F( |
| 確認番号<br>195412<br>お支払期限                                                         |                                                                                           |              | 確認       |
| 2023/09/14                                                                      |                                                                                           |              | 19       |
| お支払いの前にお読みくだ<br>・以下の金融機関のATMで<br>https://www.contout                            | さい<br>お支払いいただけます。<br>in back list list btral                                              |              | おま       |
| Mitps://www.econtext,<br>※金融機関により手数料<br>い。                                      | J <u>D/Dank_inscritstinin</u><br>物発生する場合がございます。詳しくはお取引の3                                  | 金融機関にお問合せくださ | 20       |
| ※法令改正のため、200<br>た。                                                              | 17年1月4日より、ATMから10万円を超える現金の                                                                | 辰込はできなくなりまし  |          |
| <ul> <li>こ利用明細票が領収書とお</li> <li>ATMでお支払いの場合</li> </ul>                           | なりますので、お支払い後必すお受け取りくたさい                                                                   | l₀           | Γ,—      |
| 1. 収容機関番号・お客ない。                                                                 | 様番号・確認番号をお持ちのうえ、上記の金融機関                                                                   | のATMにお越しくださ  | . C      |
| <ol> <li>2. 「税金・料金払込み」</li> <li>3. 収納機関番号 を入力</li> </ol>                        | 」を選択してください。<br>」し、「確認」を選択してください。                                                          |              | え、       |
| <ol> <li>4. お客様番号 を入力し</li> <li>5. 確認番号 を入力し、</li> <li>6. 表示される内容を確認</li> </ol> | 、「確認」を選択してください。<br>「確認」を選択してください。<br>認のうえ、「確認」を選択してください。                                  |              | <b></b>  |
| <ol> <li>7.「現金」または「キ</li> <li>8.ご利用明細票を必ず。</li> </ol>                           | ャッシュカード」を選択し、お支払いください。<br>お受け取りください。                                                      |              | ጽ        |
| ネットバンキングでお支払                                                                    | いの場合                                                                                      |              |          |
| 金融機関にあらかじめ口服<br>1. ご利用の金融機関の<br>2. 収納機関番号、お客<br>3. お支払い内容を確認の                   | 座をお持ちの場合のみご利用いただけます。<br>案内に従って、ペイジーでのお支払いにお進みくた<br>様番号、確認番号を入力してください。<br>のうえ、料金をお支払いください。 | itu.         |          |
| 下記のボタンから金融機<br>号の入力が省略できます。<br>金融機関選択に進む                                        | 関を選択して手続きを開始される場合、収納機関番<br>。                                                              | 号、お客様番号、確認番  |          |
|                                                                                 | サイトに戻る                                                                                    |              |          |
|                                                                                 |                                                                                           |              |          |

- 的機関番号
- 8091
- 客様番号
- C24731334
- 忍番号
- 95412
- **ち払期限**
- 023/09/14

## ご利用内容」ををご確認のう 、お手続きをお願いいたし

す。

## Pay-easy (ペイジー)を利用してATM・インターネットバンキング から収納代行業者(SMBC GMO PAYMENT)経由で納入

| Pay-easy決済お支払番号のお知らせ                                                                                                    |                                                      |                                               |
|----------------------------------------------------------------------------------------------------|------------------------------------------------------|-----------------------------------------------|
| 決済サービス送信専用アドレス <system@p01.smbc-gp.co.jp></system@p01.smbc-gp.co.jp>                                                                                                    | 2023年9月4日 17:08                                      | -<br>1                                        |
| 亜細亜 花子 様                                                                                                    |                                                      |                                               |
| この度はご購入ありがとうございます。<br>下記の内容にてお申し込みを受け付けましたのでご確認の上、お支払期期までに銀行ATM<br>またはネットバンキングにてお支払ください。                                                                                                    |                                                      |                                               |
| ■ご注文内容                                                                                                    |                                                      |                                               |
| 店舗(サイト)名:株式会社東計巡算<br>受付日時 : 2023/09/04 17:08:42<br>価格 : <b>530, 517P</b><br>お支払期限 : 2023/09/14                                                                                                    |                                                      |                                               |
|                                                                                                    |                                                      |                                               |
| <ul> <li>シスロシックのなるのながあい((etc)) 「「「そこの文)はひのもう」</li> <li>以下のURLICTご確認頂けます。</li> <li>&gt;https://www.econtext.jp/bank_list/list.html</li> </ul>                                                                                                    |                                                      |                                               |
| ※金融機関により手数料が発生する場合がございます。詳しくはお取引の金融機関にお問<br>※法令改正のため、2007年1月4日より、銀行ATMから10万円を超える現金の振込はでき                                                                                                    | 合せください。<br>?なくなりました。                                 |                                               |
| ■支払方法は下記をご覧ください。                                                                                                    |                                                      |                                               |
|                                                                                                    |                                                      |                                               |
| ※お支払いの際、収納機図番号、お客様番号、確認番号が必要です。<br>メモを取るか、このページを印刷してお持ちください。                                                                                                    |                                                      |                                               |
| 収納機関番号:<br>58091                                                                                                    |                                                      |                                               |
| 古客楼番号 :<br>EC24731334<br>確認番号 :                                                                                                    |                                                      |                                               |
| 195412                                                                                                    |                                                      |                                               |
| <ol> <li>上記の金融機関のAIMで、「根塗・料金払込力」を選択してください。</li> <li>収納機関為手を入力し、「確認」を選択してください。</li> <li>諸客様番号を入力し、「確認」を選択してください。</li> <li>確認書号を入力し、「確認」を選択してください。</li> <li>ままたは「キャッシュカード」を選択し、お支払いください。</li> <li>「以合」または「キャッシュカード」を選択し、お支払いください。</li> <li>ご利用明細票が領収者となります。</li> </ol> |                                                      |                                               |
|                                                                                                    | お支払い手続き完了のお知らせ<br>1件のメッセージ                           | t (Pay-easy (ペイジー) )                          |
| ※金融機関にあらかじめ口厚をお持ちの場合のみご利用いただけます。<br>※お支払いの際、収納機関番号、お客様番号、確認番号が必要です。                                                                                                    | 決済サービス送信専用アドレス <system@<br>亜細亜 花子様</system@<br>      | p01.smbc-gp.co.jp>                            |
| 収納機図番号:<br>5009<br>お客様番号:<br>EC24731334                                                                                                    | 株式会社東計電算 にてご!<br>下記のご注文内容のお支払                        | 構入いただき、ありがとうございます。<br>ムい手続きが完了したことをお知らせいたします。 |
| 確認廣号 :<br>195412                                                                                                    | ■ご注文内容                                               |                                               |
| <ol> <li>ご利用の金融機関の案内に従って、ペイジーでのお支払いにお進みください。</li> <li>収納機図番号、お客様番号、権認番号を入力してください。</li> <li>お支払い内容を確認のうえ、料金をお支払いください。</li> </ol>                                                                                                    | 注文番号 :000<br>合計金額 :530<br>お支払い日付 :202<br>お支払い方法 :Pay |                                               |
| ※本メールは送信専用アドレスより送信しております。<br>本メールへ返信頂いても回答致しかねますのでご了承ください。                                                                                                    | ■お問い合わせ先                                             |                                               |
| ※商品に対するお問合せは恐れ入りますがご購入された店舗までご連絡ください。                                                                                                    | お問合せ先 : 亜維                                           | 田亜大学財務部財務課                                    |
| ※本メールにお心当たりがない場合、破業難います。                                                                                                    | 電話番号 : 042<br>受付時間 : 10:                             | 22-36-3251<br>00-16:00                        |
|                                                                                                    | ※本メールは送信専用アト<br>本メールへ返信頂いても                          | ドレスより送信しております。<br>5回答致しかねますのでご了承ください。         |
|                                                                                                    | ※商品に対するお問合せば                                         | は恐れ入りますがご購入された店舗までご連絡ください。                    |
|                                                                                                    | ※本メールにお心当たりた                                         | がない場合、破棄願います。                                 |
|                                                                                                    |                                                      |                                               |

## 手続き完了後は、メールアドレスを登録していた方のみ以下 メールが配信されます。

### ●お手続き前

「Pay-easy決済お支払番号のお知らせ」

### 2お手続き後

2023年9月4日 17-

「お支払い手続き完了のお知らせ(Pay-easy(ペイジー))」

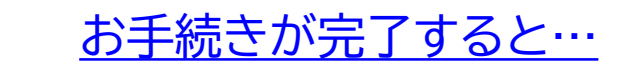

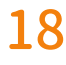

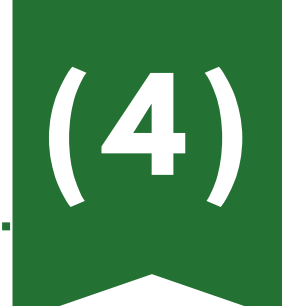

## 振込用紙を印刷して銀行窓口で振込

| お支払方法の選択                   |
|----------------------------|
| ~~~~~~                     |
| 学費等専用振込口座                  |
| クレジットカード                   |
|                            |
| Pay-easy                   |
| Pay-easy<br>振込用紙出力(銀行窓口払い) |

| 振込用紙出力(銀行窓口払い)                                                           |                                                                                                    |
|--------------------------------------------------------------------------|----------------------------------------------------------------------------------------------------|
| <b>学生氏名</b><br>亜細亜 太郎<br><b>学籍番号</b><br>9999997                          | 型細亜 太郎 様<br>(9999997)<br>型細亜 太郎 様<br>(9999997)<br>シチ集さの思、依組人名は<br><u>しい7999999775'7 知少</u><br>とごみうください。<br>コニ酸に現行、みずは銀行については、報込用紙をご利用いたださ、<br>銀行気にからが再返いただいに場合でも、所定の手数時がかかります<br>のでたっご葉をくたさい。                                                                                                    |
| 以下より振込用紙PDFをA4縦サイズで印刷していただき、必要<br>事項をご記入のうえ、銀行窓口でお手続きください。<br>振込用紙ダウンロード | 振込金依頼書 (2023年度秋学期)<br>(5:張日 四部) 年月日電信数手数料 (2023年度秋学期)<br>(5:張日 四部) 年月日電信数手数料 (1)<br>(5:張日 四部) 年月日電信数手数料 (1)<br>(5:張日 四部) 年月日電信数手数料 (1)<br>(5:GH 四部) 年月日電信数手数料 (1)<br>(5:GH 四部) 年月日電信数手数料 (1)<br>(5:GH 四部) 年月日電信数手数料 (1)<br>(5:GH 四部) 年月日電信数手数料 (1)<br>(5:GH 四部) 年月日電信数手数料 (1)<br>(5:GH 四部) 年月日電信数手数料 (1)<br>(5:GH 四部) 年月日電信数手数料 (1)<br>(5:GH 四部) 年月日電信数手数料 (1)<br>(5:GH 四部) 年月日電信数手数料 (1)<br>(5:GH 四部) 年月日電信数手数料 (1)<br>(5:GH 四部) 年月日電信数手数料 (1)<br>(5:GH 030) 年月日電信数手数料 (1)<br>(5:GH 030) 年月日電信数手数料 (1)<br>(5:GH 030) 年月日電信数手数料 (1)<br>(5:GH 030) 年月日電信数 (1)<br>(5:GH 030) 年月日電信数 (1)<br>(5:GH 030) 年月日<br>(1)<br>(5:GH 030) 年月日<br>(1)<br>(5:GH 030) 年月日<br>(5:GH 030) 年月日<br>(5:GH 0300) 年月日<br>(5:GH 0300) 年月<br>(5:GH 0300) 年月<br>(5:GH 0300) 年月<br>(5:GH 0300) 年月<br>(5:GH 0300) 年月<br>(5:GH 0300) 年月<br>(5:GH 0300) 年月<br>(5:GH 0300) 年月<br>(5:GH 0300) 年月<br>(5:GH 03000 1000 1000 1000 1000 1000000000000 |
| この画面を終了するには「ブラウザのタブ」を閉じてください。                                            |                                                                                                    |
| 戻る                                                                       | < <p>     &lt;         &lt;             〈依賴人様へ&gt;             上記「振込用紙」を使用して銀行窓口から振り込む際は、A4縦サイズに印刷していただき、「依頼人」欄に             住所・電話番号をご記入ください。手数料が発生する場合、依頼人様負担となりますのでご注意ください。             なお、ATMやインターネットパンキングからも振込ができます。限度額等の詳細は各金融機関のHPをご確認ください。</p>                                                                                                    |
| 「振込用紙ダウンロード」をクリックしてく                                                     |                                                                                                    |
| ださい。                                                                     |                                                                                                    |

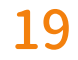

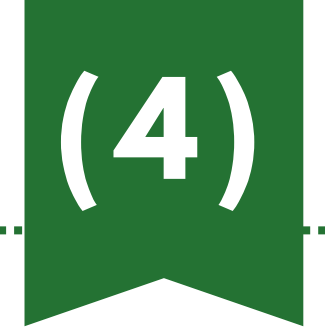

## 振込用紙を印刷して銀行窓口で振込

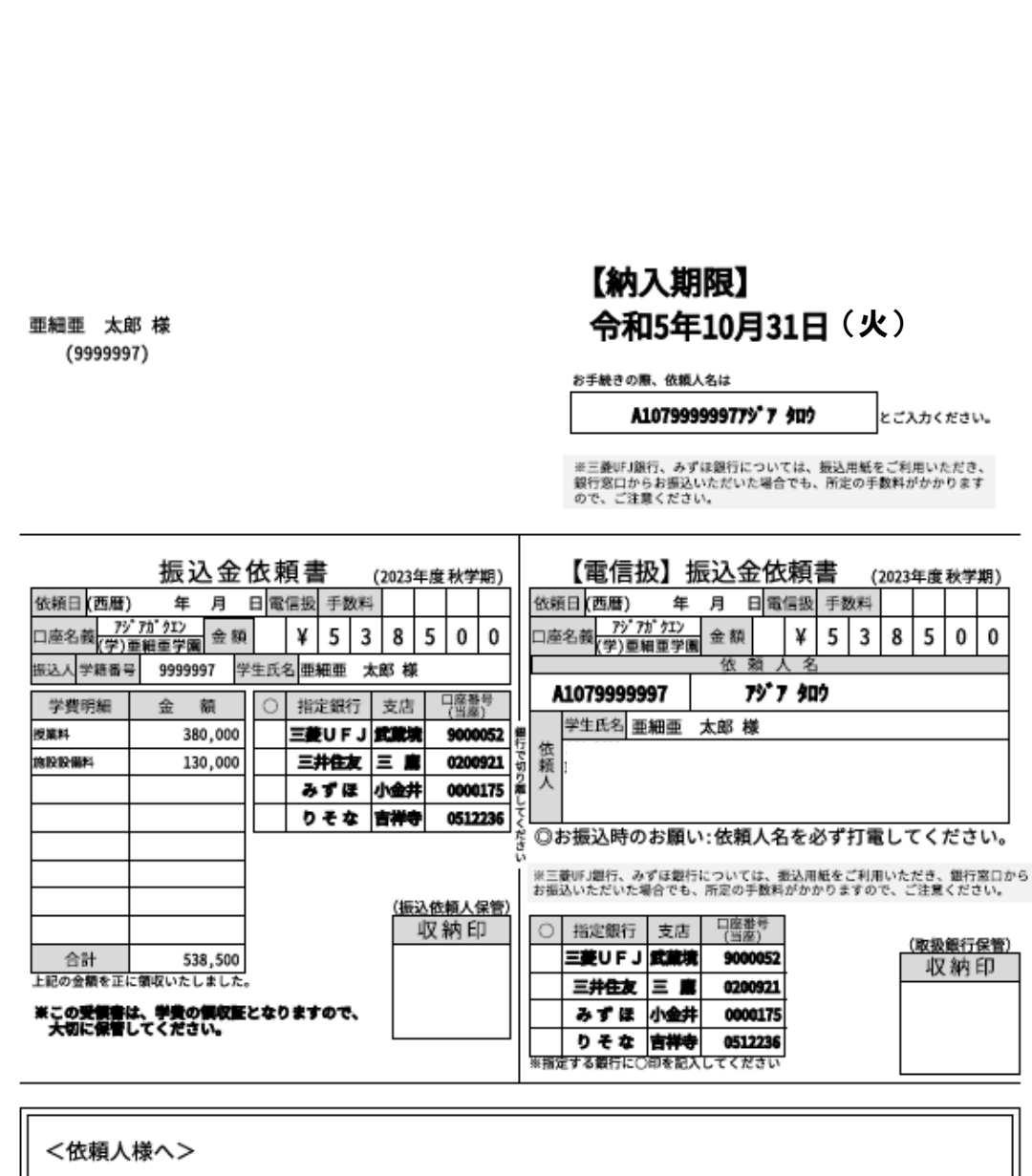

上記「振込用紙」を使用して銀行窓口から振り込む際は、A4縦サイズに印刷していただき、「依頼人」欄に 住所・電話番号をご記入ください。手数料が発生する場合、依頼人様負担となりますのでご注意ください。 なお、ATMやインターネットパンキングからも振込ができます。限度額等の詳細は各金融機関のHPをご確認ください。 振込用紙は必ずA4縦サイズで印刷していただき、必要事項 をご記入のうえ、銀行窓口でお手続きください。

※ 三菱UFJ銀行、みずほ銀行については、振込用紙をご利 用いただき、銀行窓口からお振込いただいた場合でも、 所定の手数料がかかりますので、ご注意ください。

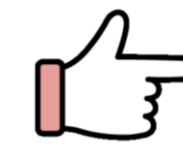

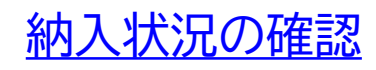

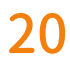

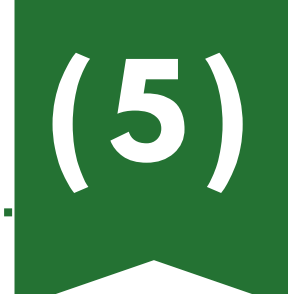

## 教育ローンを利用して納入

| お支払方法の選択               |    |
|------------------------|----|
| ~~~~~                  |    |
| 学費等専用振込                | 口座 |
| クレジットカー                | -۴ |
|                        |    |
| Pay-easy               |    |
| Pay-easy<br>振込用紙出力(銀行窓 |    |

| <b>学生氏名</b><br>亜細亜 | <b>5</b><br>太郎                                                                                                    |
|--------------------|----------------------------------------------------------------------------------------------------|
| 学籍番号<br>9999999    | 3<br>7                                                                                                    |
|                    |                                                                                                    |
|                    | 以下より振込用紙PDFをA4縦サイズで印刷していただき、必要<br>事項をご記入のうえ、銀行窓口でお手続きください。                                                                                                    |
|                    | 振込用紙ダウンロード                                                                                                    |
|                    | この画面を終了するには「ブラウザのタブ」を閉じてくださ                                                                                                    |
|                    |                                                                                                    |
|                    |                                                                                                    |
|                    |                                                                                                    |
|                    | 【納入期限】                                                                                                    |
|                    | □ 単細面 太郎 様 <b>令和5年10月31日(火)</b><br>(999997)<br>2月乗その際、際風へを注                                                                                                    |
|                    | ALW7959596/179 7 947 ビンスかください。<br>#三番が単語で、かずは銀行については、振込長紙をご利用いたださ、<br>銀行変にわたお海道にいたがした場合でも、形式の手数料がかかります<br>ので、ご道家でにない、場合でも、形式の手数料がかかります                                                                                                    |
|                    | 振込金依頼書 (2023年度科学師) 【電信扱】振込金依頼書 (2023年度科学師)<br>(398日 [四日] - 2 日尾三型 2 2011<br>(398日 [四日] - 2 日尾三型 2 2011                                                                                                    |
|                    | □2628 <u>777775</u> <u>777775775757550</u> <u>508</u> <u>508</u> 508         508         508                                                                                                    |
|                    |                                                                                                    |
|                    |                                                                                                    |
|                    | (取込税品人幣型)     (取込税品人幣型)     (取扱約目)     (取扱約目)     (取扱約用)     (取扱約用)     (取扱約用)     (取加約用)     (取加約用)     (和加約用)     (和加約用) |
|                    | R_CONTRACT                                                                                                    |
|                    |                                                                                                    |
|                    | 上記・第20月転し を取用して紙打加しかっ雪か2000 mmは、MMR ワイストロMD しいたださな、「取用人」開化<br>任済・電話番号をご記入たさい。手架時が見まする場合、依然人検索社となりますのでご注意ください。<br>なお、ATMやインターネットパンキングからも振込ができます。限度額等の評細は各金融機関のIPをご確認ください。                                                                                                    |
|                    |                                                                                                    |
|                    |                                                                                                    |

## (4)の振込用紙で請求金額をご確認のうえ、各種教育ロー ンサイトでお手続きください。

# 教育ローン:<u>https://www.asia-</u> <u>u.ac.jp/campuslife/scholarship/loan.html</u>

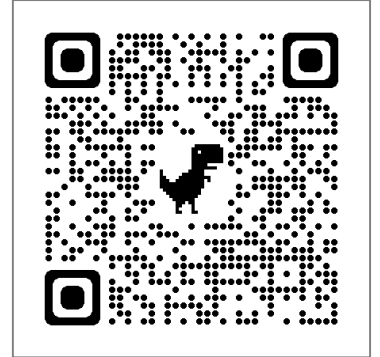

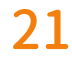

## Flywire(学納金収納代行サービス)を利用して海外から納入

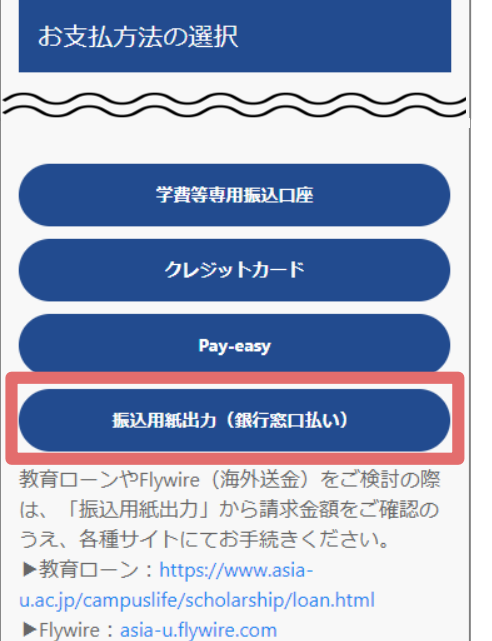

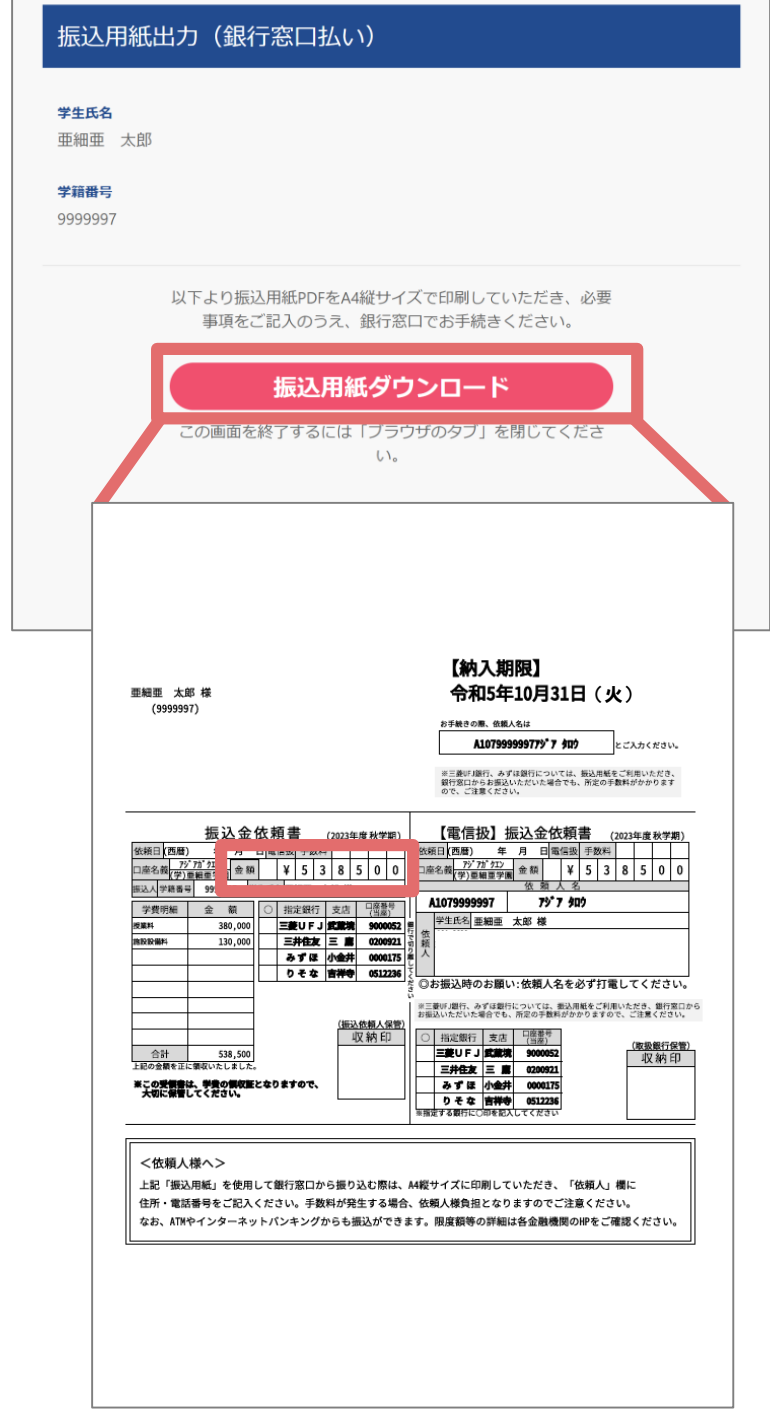

振込用紙で請求金額をご確認のうえ、Flywire(学納金収 納代行サービス)利用して海外からお手続きください。 flywire: <u>https://asia-u.flywire.com</u>

カスタマーサポート(24時間365日): https://help.flywire.com/hc/ja メール・電話・サイトのライブチャット・ WeChatなどでお問い合わせができ、 日本語を含む13か国語対応を行っていま

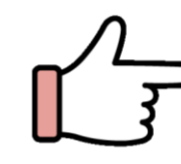

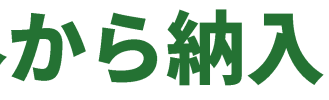

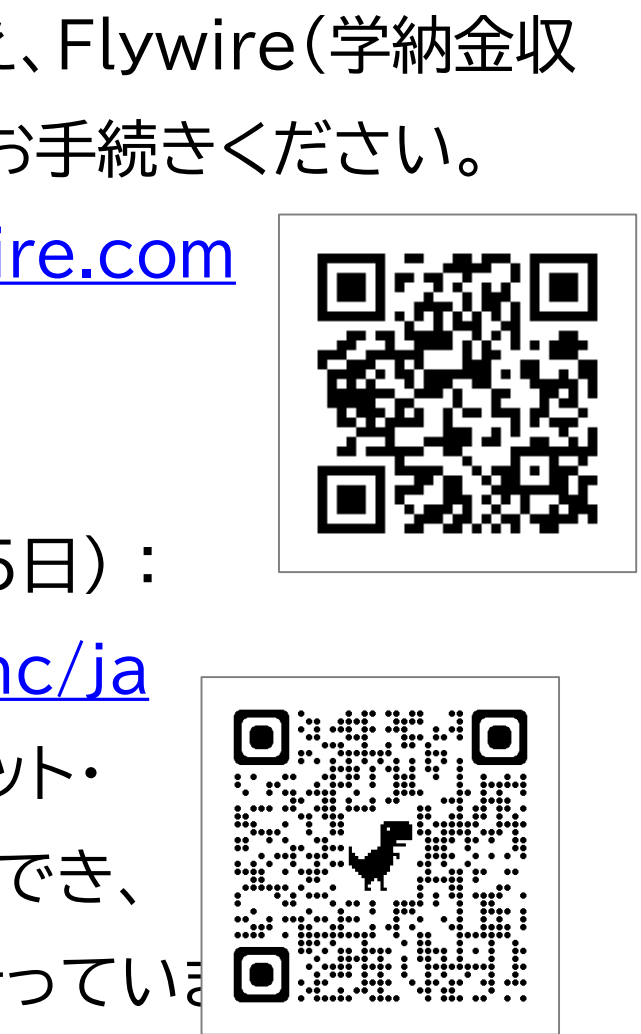

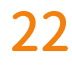

## クレジットカードを利用してNTTスマートトレード(学費公共ス マート払い)経由で納入

| お支払方法の選択                   |
|----------------------------|
| ~~~~~~                     |
| 学費等専用振込口座                  |
| クレジットカード                   |
|                            |
| Pay-easy                   |
| Pay-easy<br>振込用紙出力(銀行窓口払い) |

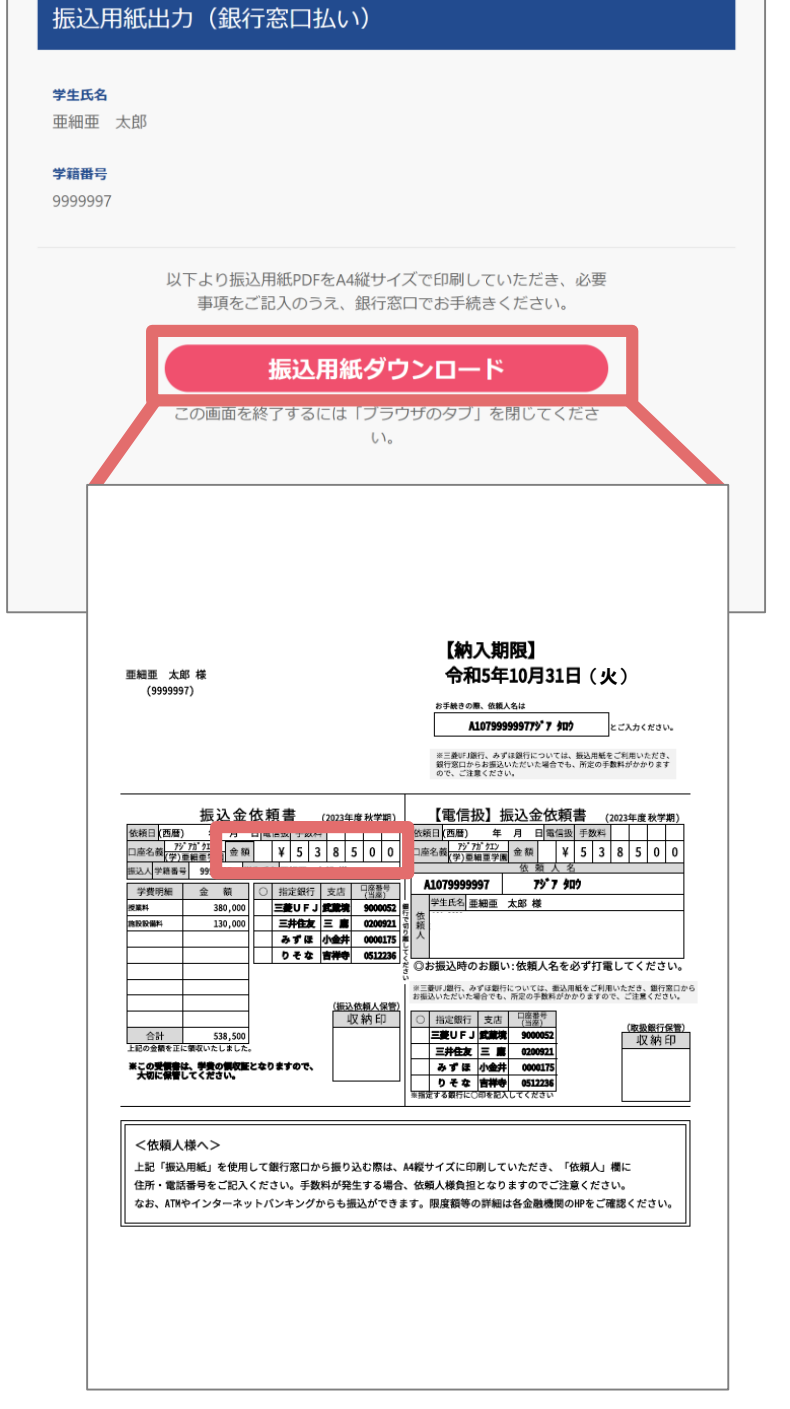

振込用紙で請求金額をご確認のうえ、クレジットカードを利 用してNTTスマートトレード(学費公共スマート払い)経由で 納入ください。

NTT λマ-FFU-F : <u>https://soukin.chocom.jp/cb/</u>

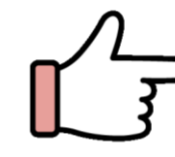

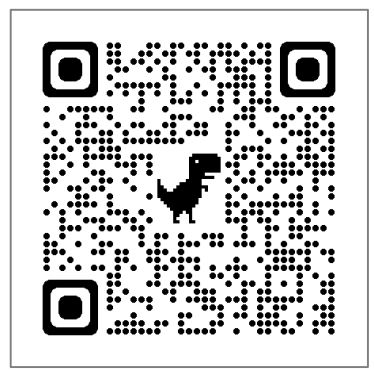

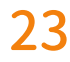

## お手続きが完了すると…

| ■大学 ベイアシスト<br>ASI-st<br>手続サイト                                                                   | クレジットカ-<br>お手続きが完                  |
|-------------------------------------------------------------------------------------------------|------------------------------------|
| お支払内容の選択<br><sup>学生氏名</sup><br>亜細亜 太郎<br><del>学籍番号</del>                                        | 「学費」をクリ<br>れます。                    |
| 9999999<br><b>学費</b><br>お支払に<br>ただく内容を選択してください。<br>学費等専 振込口座または振込用紙ですでにお支払いいただい<br>た場合で<br>ださい。 | ※ 納入状況I<br>ください。<br>あります。          |
| <b>戻る</b><br>請求のご案内<br><del>学生氏名</del><br>亜細亜 太郎                                                |                                    |
| <b>学籍番号</b><br>99999999<br>ざ<br>この画面を終了するに                                                      | 支払手続き済みです。<br>には「ブラウザのタブ」を閉じてください。 |

-ド・Pay-easyでお手続きした場合にのみ、 ックすると「お支払手続き済みです」と表示さ

ただし、納入状況の反映に数日かかる場合が

# ;了すると「学費」などのボタンがグレーとなり、

# ついては、「納入状況確認サイト」にてご確認

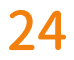

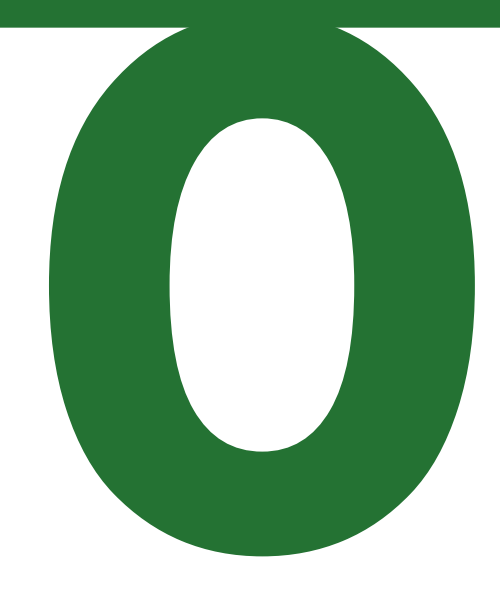

# 納入状況の確認

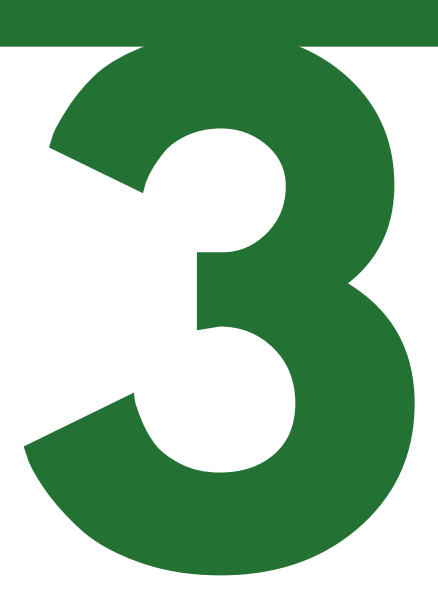

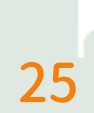

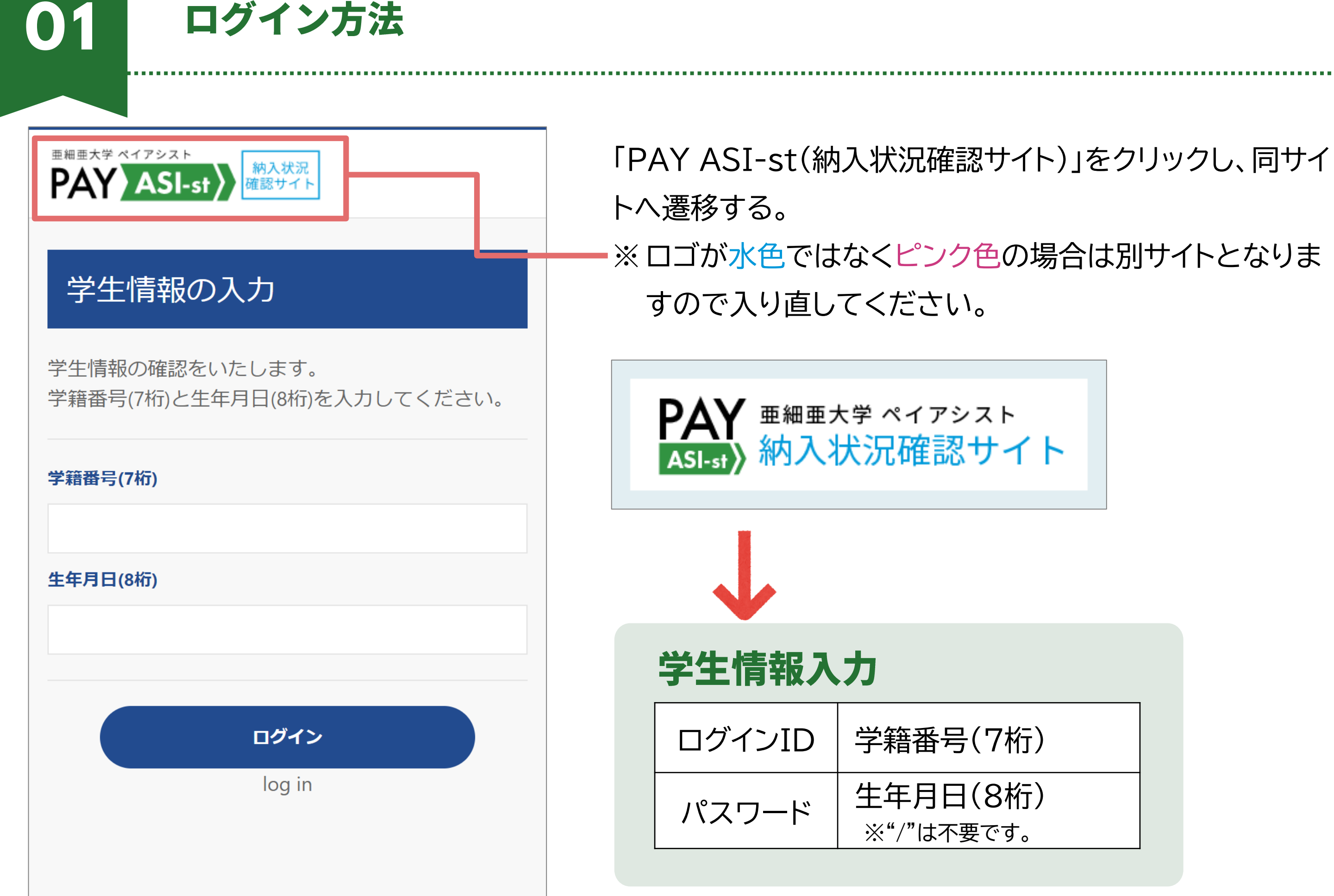

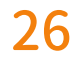

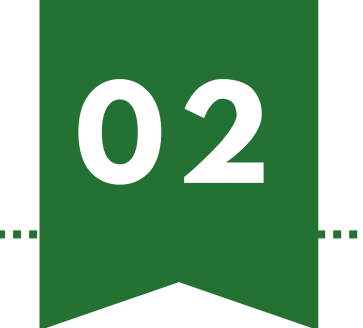

## お知らせを選択

| 各種お知らせの選択   |        |  |
|-------------|--------|--|
| 学生氏名        | 亜細亜 太郎 |  |
| 納入済証明書のお知らせ |        |  |
|             | 戻る     |  |
|             | Back   |  |

納入済証明書は納入年度であればダウンロード可能です。

※納入状況の反映に数日かかる場合があります。

※卒業年次生については期日を過ぎるとアクセスができな くなりますので、必要に応じて書類の出力をお願いいた します。

利用可能期日:卒業年度3月末日まで

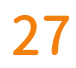

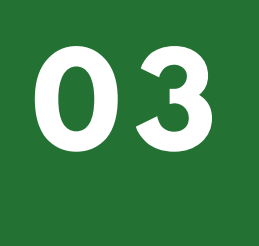

## 納入明細証明書のお知らせ

## 納入明細証明書のお知らせ

学生氏名

亜細亜 太郎

ご選択いただいたお支払方法にて、以下のとおり納入済みで す。

複数の費用を入金している場合、プルダウンが表示されま す。

プルダウンの種類は以下のとおりです。

入学会 : ADM 春学期学費:SPR 秋学期学費:FAL 留学研修費:RYU

|  | 2023ADM | \$ |
|--|---------|----|
|  |         |    |

複数の納入情報がある場合は、プルダウンで選択をし、納入 状況を確認することができます。 納入状況の確認は、以下の4つの納入区分ごとの確認とな ります。 プルダウンで以下区分を選択し、納入状況を確認してくだ さい。

入学金 : ADM 春学期学費:SPR 秋学期学費:FAL 留学研修費:RYU

(例)2023ADM→2023年度入学金 プルダウンの数字4桁は年度をさし、アルファベット3 文字は上記のとおりです。

※納入状況は本手続きサイトにて確認可能ですが、納入状 況の反映に数日かかる場合があります。

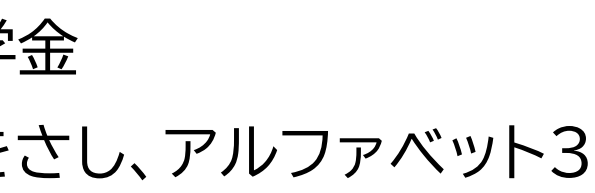

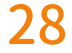

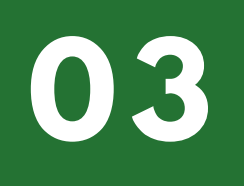

## 納入明細証明書のお知らせ

| $\sim\sim\sim\sim\sim\sim\sim\sim\sim\sim\sim\sim\sim\sim\sim\sim\sim\sim\sim\sim\sim\sim\sim\sim\sim\sim\sim\sim\sim\sim\sim\sim\sim\sim\sim\sim$ |                  |  |
|----------------------------------------------------------------------------------------------------|------------------|--|
| 学籍番号                                                                                                    | 9999999          |  |
| 所属                                                                                                    | 経営学部経営学科         |  |
| 納入内容                                                                                                    | 2023年度春学期学費      |  |
| 納入日                                                                                                    | 2023年04月20日      |  |
| 納入金額                                                                                                    | <b>538,500</b> ⊢ |  |
| 支払方法                                                                                                    | 学費等オンライン決<br>済   |  |
| 納入明細                                                                                                    |                  |  |
| $\sim\!\!\sim\!\!\sim\!\!\sim\!\!\sim\!\!\sim\!\!\sim\!\!\sim\!\!\sim\!\!\sim\!\!\sim\!\!\sim\!\!\sim\!\!$                                         |                  |  |
|                                                                                                    |                  |  |
|                                                                                                    |                  |  |
|                                                                                                    |                  |  |

| 表示名                                                                        |                                                                                                    |
|----------------------------------------------------------------------------|----------------------------------------------------------------------------------------------------|
| <b>〇〇銀行に納入</b><br>(振込先の銀行名を表示)<br>※ 銀行名は、三菱UFJ・三井住友・みずほ・<br>りそなのいずれかになります。 | <ol> <li>(1) 学費等専用<br/>バンキングズ</li> <li>(4) 振込用紙を</li> <li>(5) 教育ローン</li> <li>(6) Flywireを</li> </ol> |
| 学費等オンライン決済                                                                 | <ul> <li>(2) クレジットカ</li> <li>(3) Pay-easy</li> <li>バンキング</li> </ul>                                  |

「納入明細」をクリックすると納入金額の内訳が表示されま

す。

| 費日         | 納入金額     |
|------------|----------|
| 授業料        | 380,000円 |
| 施設設備料      | 130,000円 |
| 学友会費       | 10,000円  |
| 学生健康保険組合費  | 3,500円   |
| 同窓会終身会費積立金 | 5,000円   |
| 後援会費       | 10,000円  |

### お支払方法

振込口座へATMまたはインターネット から振込【三井住友銀行と表示】 和用して銀行窓口で振込 を利用して振込【三菱UFJ銀行と表示】 利用して納入【三菱UFJ銀行と表示】

カードを利用して納入 /を利用してATMまたはインターネット から納入

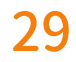

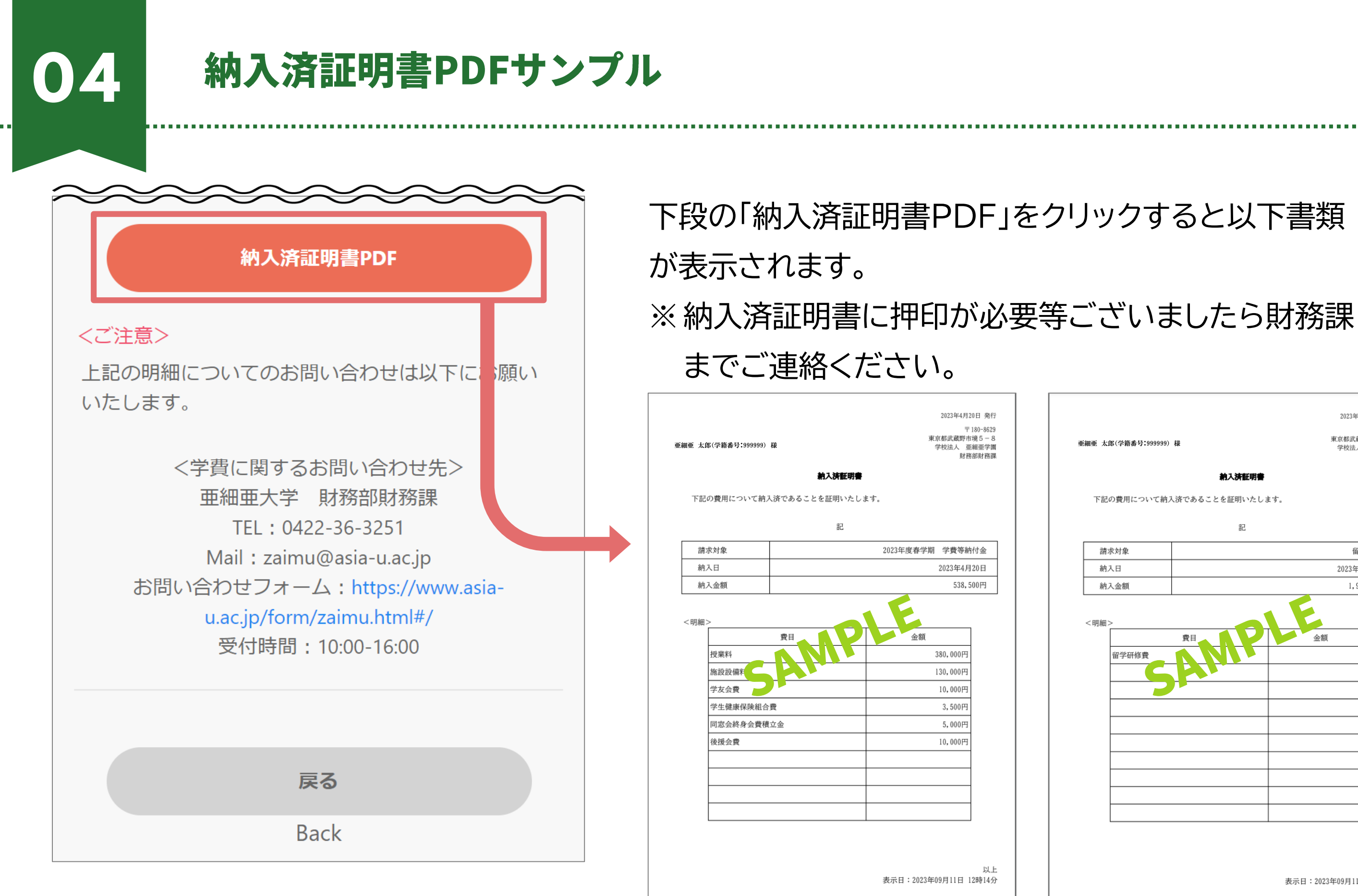

2023年11月10日 発行 〒180-8629 東京都武蔵野市境5-8 学校法人 亜細亜学園 亜細亜 太郎(学籍番号:999999) 様 財務部財務課 納入済証明書 下記の費用について納入済であることを証明いたします。 記 請求対象 留学研修費 納入日 2023年11月10日 納入金額 1,980,000円 留堂研修書 以上 表示日:2023年09月11日 12時15分

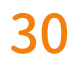

# 手続きに際しての注意事項

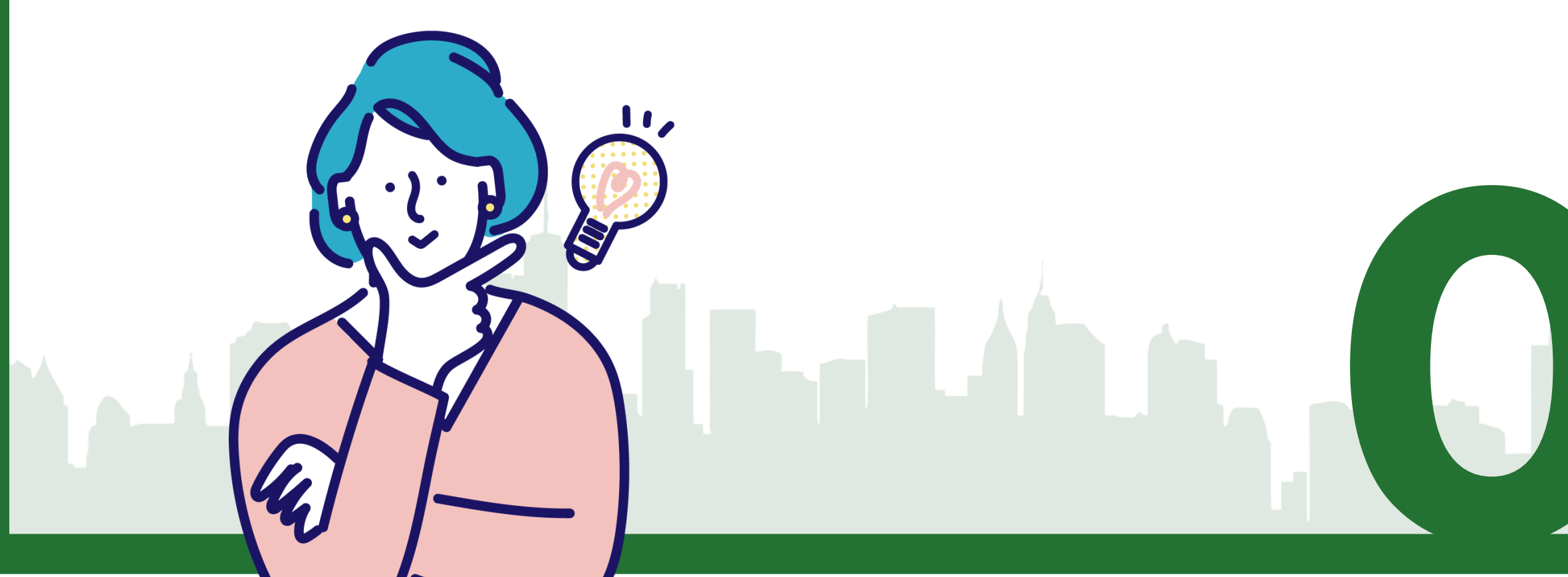

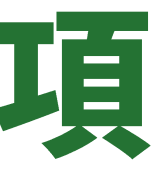

31

### 手続きに際しての注意事項 01

- ◆ 手数料や利息が発生する場合、依頼人様負担となりますのでご注意ください。
- ◆ 振込方法(1)「ATM・インターネットバンキング」で表示される学費等専用振込口座は学生一人一人 で口座番号が異なります。必ず振込時に入力した口座番号が間違いないかご確認のうえ、処理を 完了させてください。
- ◆ 振込方法(2)「クレジットカード」にて収納代行業者(SMBC GMO PAYMENT)を利用して納入 する際、決済方法は一括払いのみとなります。ただし、カード会社によっては、リボ払い、分割払い などの設定が事後に可能な場合があります。可否については、ご利用のカード会社に直接ご確認く ださい。クレジットカード払い手続完了後のキャンセルについては財務課までお問い合わせくださ い。なお、お申し出のタイミングによってはご希望に添えない場合がございます。
- ◆ お手続きの際、依頼人名(A107から始まるコードや学籍番号・学生氏名)を入力できなかった場合 は必ず財務課までご連絡ください。
- ◆ 休学・除籍・退学の相談中の学生は学費が設定されていない場合がございます。 ◆ 納入状況は本手続きサイトにて確認可能ですが、納入状況の反映に数日かかる場合があります。

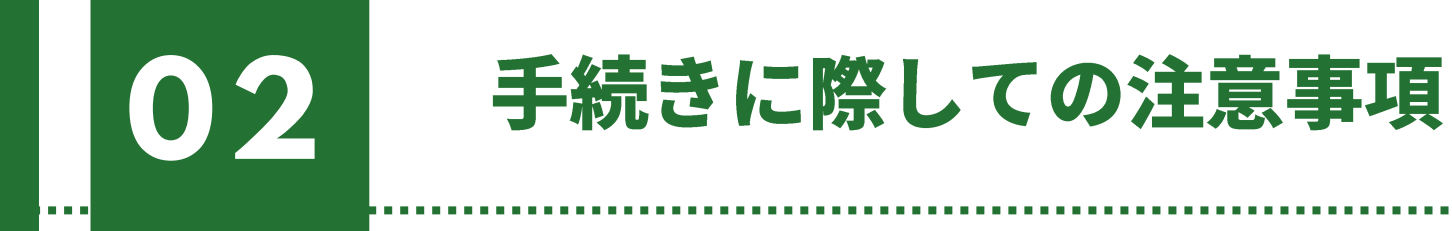

<高等教育の修学支援新制度に伴う授業料等減免対象者の方へ>

修学支援新制度対象者については、下記の時期にシステムにお支払いいただく金額を反映い たします。

- ・春学期 … 4月末日
- ・秋学期 … 9月末日

なお、秋学期の金額は毎年10月に行われる「適格認定(家計)」の判定結果を反映したものです。 10月以降の支援区分は、判定が終了していれば、スカラネット・パーソナルの「奨学生番号ごと の詳細情報」の支援区分適用履歴で、適用開始年月を「当該年度/10」とすると確認できます。 ※9月末日を過ぎても金額が反映されない場合は、学生センターまでお問い合わせください。

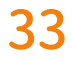

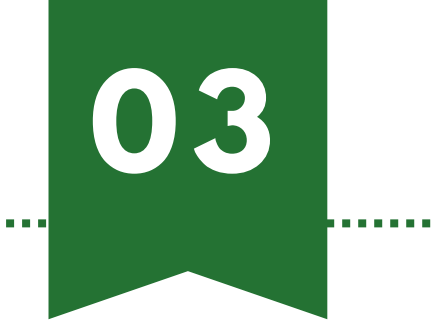

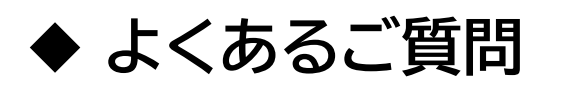

https://www.asia-u.ac.jp/campuslife/faq/fees.html

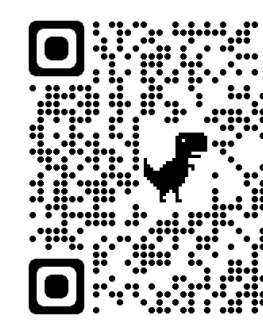

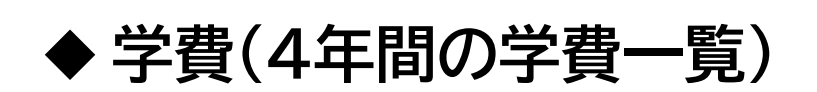

その他

https://www.asia-u.ac.jp/campuslife/fees/

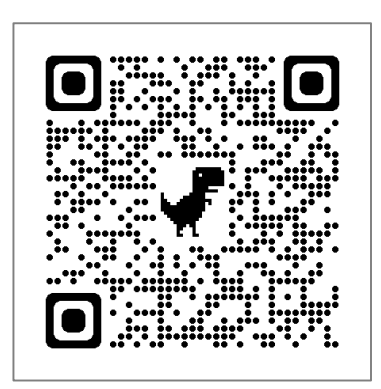

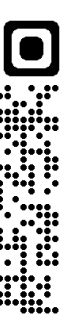

.....

34

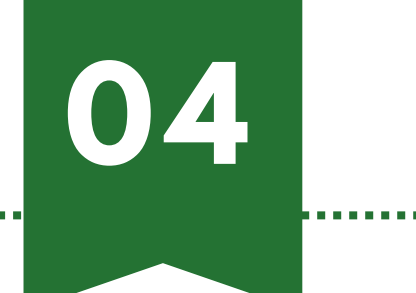

## お問い合わせ先

【学納金納入方法に関すること】

財務部財務課

**2** 0422-36-3251

™ zaimu@asia-u.ac.jp

お問い合わせフォーム <u>https://www.asia-u.ac.jp/form/zaimu.html#/</u>

【奨学金等の経済的支援制度、休退学に関すること】

学生部学生センター

**2** 0422-36-3262

お問い合わせフォーム https://www.asia-u.ac.jp/form/gakusei 02.html#/

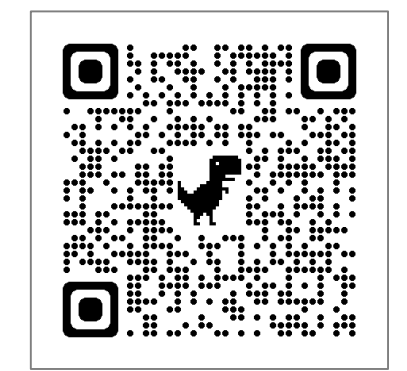

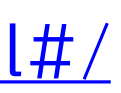

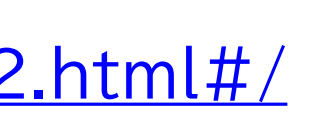

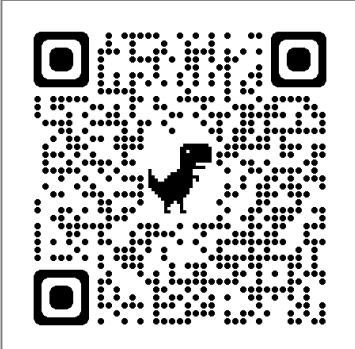

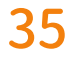